# Mise en service

Capteur de pression pendulaire avec cellule de mesure en céramique

# **VEGABAR 86**

Protocole Modbus et Levelmaster

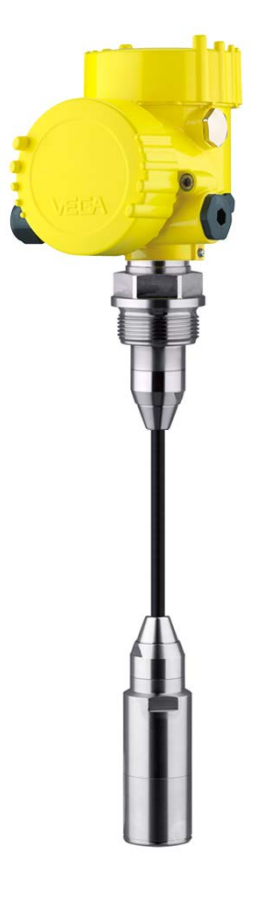

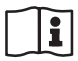

Document ID: 46296

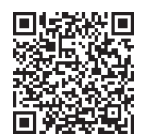

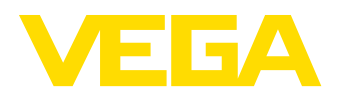

# Table des matières

| 1 | À pro           | À propos de ce document                                          |          |
|---|-----------------|------------------------------------------------------------------|----------|
|   | 1.1             | Fonction                                                         | . 4      |
|   | 1.2             | Personnes concernées                                             | 4        |
|   | 1.3             | Symbolique utilisée                                              | 4        |
| 2 | Pour            | votre sécurité                                                   | . 5      |
|   | 2.1             | Personnel autorisé                                               | 5        |
|   | 2.2             | Utilisation appropriée                                           | 5        |
|   | 2.3             | Avertissement contre les utilisations incorrectes                | 5        |
|   | 2.4             | Conformité                                                       | с<br>6   |
|   | 2.6             | Becommandations NAMUB                                            | . 6      |
|   | 2.7             | Installation et exploitation aux États-Unis et au Canada         | . 6      |
|   | 2.8             | Remarques relatives à l'environnement                            | . 6      |
| 3 | Desc            | ription du produit                                               | . 7      |
|   | 3.1             | Structure                                                        | . 7      |
|   | 3.2             | Fonctionnement                                                   | . 8      |
|   | 3.3             | Emballage, transport et stockage                                 | 10       |
|   | 3.4             | Accessoires                                                      | 11       |
| 4 | Mont            | age                                                              | 12       |
|   | 4.1             | Remarques générales                                              | 12       |
|   | 4.2             | Ventilation et compensation de pression                          | 14       |
|   | 4.3             | Mesure de niveau                                                 | 15       |
|   | 4.4             | Boîtier externe                                                  | 15       |
| 5 | Racc            | order à l'alimentation en tension et au système bus              | 16       |
|   | 5.1             | Préparation du raccordement                                      | 16       |
|   | 5.2             | Raccordement.                                                    | 17       |
|   | 5.3<br>5.4      | Boîtier externe                                                  | 19       |
|   | 5.5             | Phase de mise en marche                                          | 20       |
| 6 | Mottr           | e en service le conteur avec le module de réalage et d'affichage | 22       |
| 0 | 6 1             | le en service le capieur avec le mourie de regrage et d'amenage  | 23       |
|   | 6.2             | Système de commande                                              | 23<br>24 |
|   | 6.3             | Affichage des valeurs de mesure                                  | 25       |
|   | 6.4             | Paramétrage - Mise en service rapide                             | 26       |
|   | 6.5             | Paramétrage - Paramétrage étendu                                 | 26       |
|   | 6.6             | Aperçu des menus                                                 | 36       |
|   | 6.7             | Sauvegarder les données de parametrage                           | 38       |
| 7 | Mettr           | e en service le capteur et l'interface Modbus avec PACTware      | 39       |
|   | 7.1             | Raccordement du PC                                               | 39       |
|   | 7.2             | Paramétrer                                                       | 40       |
|   | 7.3<br>7.4      | Regier l adresse des appareils                                   | 41<br>42 |
| _ | 7. <del>4</del> | ouvegarder les données de parametrage                            |          |
| 8 | Diagr           | nostic, gestion des actifs et service                            | 43       |
|   | 8.1<br>o o      | Entretien                                                        | 43       |
|   | 0.∠<br>8.3      | Fonction de destion des actifs                                   | 43<br>44 |
|   | 8.4             | Élimination des défauts                                          | 47       |
|   |                 |                                                                  |          |

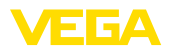

|    | 8.5   | Remplacement des composants de raccordement au process en cas de version IP68 (25 bars) | 48 |
|----|-------|-----------------------------------------------------------------------------------------|----|
|    | 8.6   | Remplacement de l'électronique                                                          | 49 |
|    | 8.7   | Mise à jour du logiciel                                                                 | 49 |
|    | 8.8   | Procédure en cas de réparation                                                          | 49 |
| 9  | Démo  | ntage                                                                                   | 51 |
|    | 9.1   | Étapes de démontage                                                                     | 51 |
|    | 9.2   | Recyclage                                                                               | 51 |
| 10 | Anne  | xe                                                                                      | 52 |
|    | 10.1  | Caractéristiques techniques                                                             | 52 |
|    | 10.2  | Communication d'appareil Modbus                                                         | 61 |
|    | 10.3  | Registre Modbus                                                                         | 62 |
|    | 10.4  | Instructions RTU Modbus                                                                 | 65 |
|    | 10.5  | Instructions Levelmaster                                                                | 67 |
|    | 10.6  | Configuration d'un hôte Modbus typique                                                  | 70 |
|    | 10.7  | Calcul de l'écart total                                                                 | 71 |
|    | 10.8  | Exemple pratique                                                                        | 71 |
|    | 10.9  | Dimensions                                                                              | 73 |
|    | 10.10 | Droits de propriété industrielle                                                        | 82 |
|    | 10.11 | Marque déposée                                                                          | 82 |
|    |       |                                                                                         |    |

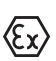

#### Consignes de sécurité pour atmosphères Ex :

Respectez les consignes de sécurité spécifiques pour les applications Ex. Celles-ci font partie intégrante de la notice de mise en service et sont jointes à la livraison de chaque appareil disposant d'un agrément Ex.

Date de rédaction : 2023-09-01

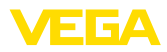

# 1 À propos de ce document

# 1.1 Fonction

La présente notice contient les informations nécessaires au montage, au raccordement et à la mise en service de l'appareil ainsi que des remarques importantes concernant l'entretien, l'élimination des défauts, le remplacement de pièces et la sécurité. Il est donc primordial de la lire avant d'effectuer la mise en service et de la conserver près de l'appareil, accessible à tout moment comme partie intégrante du produit.

# 1.2 Personnes concernées

Cette mise en service s'adresse à un personnel qualifié formé. Le contenu de ce manuel doit être rendu accessible au personnel qualifié et mis en œuvre.

# 1.3 Symbolique utilisée

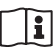

#### ID du document

Ce symbole sur la page de titre du manuel indique l'ID du document. La saisie de cette ID du document sur <u>www.vega.com</u> mène au téléchargement du document.

Information, remarque, conseil : Ce symbole identifie des informations complémentaires utiles et des conseils pour un travail couronné de succès.

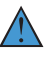

**Remarque :** ce pictogramme identifie des remarques pour éviter des défauts, des dysfonctionnements, des dommages de l'appareil ou de l'installation.

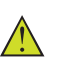

Attention : le non-respect des informations identifiées avec ce pictogramme peut avoir pour conséquence des blessures corporelles.

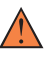

Avertissement : le non-respect des informations identifiées avec ce pictogramme peut avoir pour conséquence des blessures corporelles graves, voire mortelles.

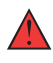

**Danger :** le non-respect des informations identifiées avec ce pictogramme aura pour conséquence des blessures corporelles graves, voire mortelles.

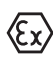

#### Applications Ex

Vous trouverez à la suite de ce symbole des remarques particulières concernant les applications Ex.

Liste

Ce point précède une énumération dont l'ordre chronologique n'est pas obligatoire.

#### 1 Séquence d'actions

Les étapes de la procédure sont numérotées dans leur ordre chronologique.

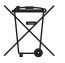

#### Élimination

Vous trouverez à la suite de ce symbole des remarques particulières relatives à l'élimination.

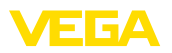

# 2 Pour votre sécurité

# 2.1 Personnel autorisé

Toutes les manipulations sur l'appareil indiquées dans la présente documentation ne doivent être effectuées que par du personnel qualifié, formé et autorisé par l'exploitant de l'installation.

Il est impératif de porter les équipements de protection individuels nécessaires pour toute intervention sur l'appareil.

# 2.2 Utilisation appropriée

Le modèle VEGABAR 86 est un capteur de pression destiné à la mesure de niveau et de hauteur d'eau.

Vous trouverez des informations plus détaillées concernant le domaine d'application au chapitre " *Description du produit*".

La sécurité de fonctionnement n'est assurée qu'à condition d'un usage conforme de l'appareil en respectant les indications stipulées dans la notice de mise en service et dans les éventuelles notices complémentaires.

## 2.3 Avertissement contre les utilisations incorrectes

En cas d'utilisation incorrecte ou non conforme, ce produit peut être à l'origine de risques spécifiques à l'application, comme par ex. un débordement du réservoir du fait d'un montage ou d'un réglage incorrects. Cela peut entraîner des dégâts matériels, des blessures corporelles ou des atteintes à l'environnement. De plus, les caractéristiques de protection de l'appareil peuvent également en être affectées.

# 2.4 Consignes de sécurité générales

L'appareil est à la pointe de la technique actuelle en prenant en compte les réglementations et directives courantes. Il est uniquement autorisé de l'exploiter dans un état irréprochable sur le plan technique et sûr pour l'exploitation. La société exploitante est responsable de la bonne exploitation de l'appareil. En cas de mise en œuvre dans des produits agressifs ou corrosifs, avec lesquels un dysfonctionnement de l'appareil pourrait entraîner un risque, la société exploitante a l'obligation de s'assurer du fonctionnement correct de l'appareil par des mesures appropriées.

Il est obligatoire de respecter les consignes de sécurité contenues dans cette notice, les normes d'installation spécifiques au pays et les règles de sécurité ainsi que les réglementations de prévention des accidents en vigueur.

Des interventions allant au-delà des manipulations décrites dans la notice technique sont exclusivement réservées au personnel que nous avons autorisé pour des raisons de sécurité et de garantie. Les transformations ou modifications en propre régie sont formellement interdites. Pour des raisons de sécurité, il est uniquement permis d'utiliser les accessoires que nous avons mentionnés.

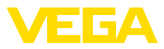

Pour éviter les dangers, il faudra tenir compte des consignes et des signalisations de sécurité apposées sur l'appareil.

# 2.5 Conformité

L'appareil satisfait les exigences légales actuelle des directives concernées ou des réglementations techniques nationales spécifiques concernées. Nous confirmons la conformité avec le marquage correspondant.

Vous trouverez les déclarations de conformité UE correspondantes sur notre page d'accueil.

# 2.6 Recommandations NAMUR

NAMUR est la communauté d'intérêts de technique d'automatisation dans l'industrie process en Allemagne. Les recommandations NAMUR publiées sont des standards dans l'instrumentation de terrain.

L'appareil satisfait aux exigences des recommandations NAMUR suivantes :

- NE 21 Compatibilité électromagnétique de matériels
- NE 53 Compatibilité d'appareils de terrain et de composants de réglage et d'affichage
- NE 107 Autosurveillance et diagnostic d'appareils de terrain

Pour plus d'informations, voir www.namur.de.

# 2.7 Installation et exploitation aux États-Unis et au Canada

Ces instructions sont exclusivement valides aux États-Unis et au Canada. C'est pourquoi le texte suivant est uniquement disponible en langue anglaise.

Installations in the US shall comply with the relevant requirements of the National Electrical Code (NEC - NFPA 70) (USA).

Installations in Canada shall comply with the relevant requirements of the Canadian Electrical Code (CEC Part) (Canada).

# 2.8 Remarques relatives à l'environnement

La défense de notre environnement est une des tâches les plus importantes et des plus prioritaires. C'est pourquoi nous avons mis en œuvre un système de management environnemental ayant pour objectif l'amélioration continue de la protection de l'environnement. Notre système de management environnemental a été certifié selon la norme DIN EN ISO 14001.

Aidez-nous à satisfaire à ces exigences et observez les remarques relatives à l'environnement figurant dans cette notice de mise en service :

- Au chapitre " Emballage, transport et stockage"
- au chapitre " Recyclage"

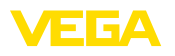

# 3 Description du produit

## **3.1 Structure** La livraison comprend :

Compris à la livraison

• Capteur de pression VEGABAR 86

Le reste de la livraison se compose de :

- Documentation
  - Notice de mise en service simplifiée VEGABAR 86
  - Certification de contrôle pour capteur de pression
  - Manuels d'instructions pour des équipements d'appareil en option
  - Les "Consignes de sécurité" spécifiques Ex (pour les versions Ex)
  - Le cas échéant d'autres certificats

# Information:

Dans la notice de mise en service, des caractéristiques de l'appareil livrées en option sont également décrites. Les articles commandés varient en fonction de la spécification à la commande.

Plaque signalétique

La plaque signalétique contient les informations les plus importantes servant à l'identification et à l'utilisation de l'appareil :

- Type d'appareil
- Informations concernant les agréments
- Informations relatives à la configuration
- Caractéristiques techniques
- Numéro de série de l'appareil
- QR-code pour l'identification des appareils
- Code numérique pour l'accès Bluetooth (en option)
- Informations concernant le fabricant

Documents et logiciels

Il existe les possibilités suivantes pour trouver les données de commande, des documents ou un logiciel relatif à votre appareil :

- Rendez-vous sur "<u>www.vega.com</u>" et indiquez dans la zone de recherche le numéro de série de votre appareil.
- Scannez le QR-code sur la plaque signalétique.
- Ouvrez l'appli VEGA Tools et saisissez le numéro de série sous " Documentation".

Structure électronique

Les chambres de boîtier de l'appareil contiennent deux différentes électroniques :

- Électronique Modbus pour l'alimentation et la communication avec le RTU Modbus
- L'électronique du capteur pour les véritables tâches de mesure

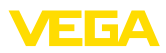

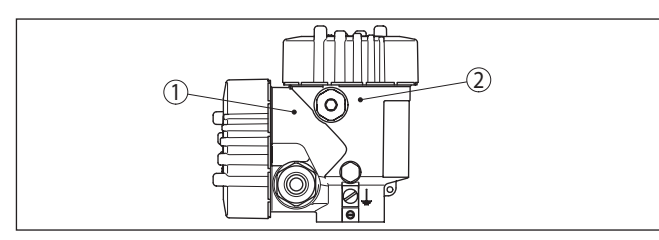

Fig. 1: Position de l'électronique du Modbus et du capteur

- 1 Électronique Modbus
- 2 Électronique du capteur

#### 3.2 Fonctionnement

Domaine d'applicationLe VEGABAR 86 est un capteur de pression pendulaire conçu pour<br/>la mesure de niveau dans des puits, bassins et réservoirs ouverts.<br/>La flexibilité grâce à différentes versions avec câble et tube permet<br/>d'utiliser l'appareil dans de nombreuses applications.Produits à mesurerLes produits à mesurer sont des liquides.

Les produits à mesurer peuvent aussi être des produits visqueux ou contenir des composants abrasifs en fonction de la version de l'appareil et de la disposition de mesure.

Grandeurs de mesure Le VEGABAR 86 convient à la mesure des grandeurs de process suivantes :

Niveau

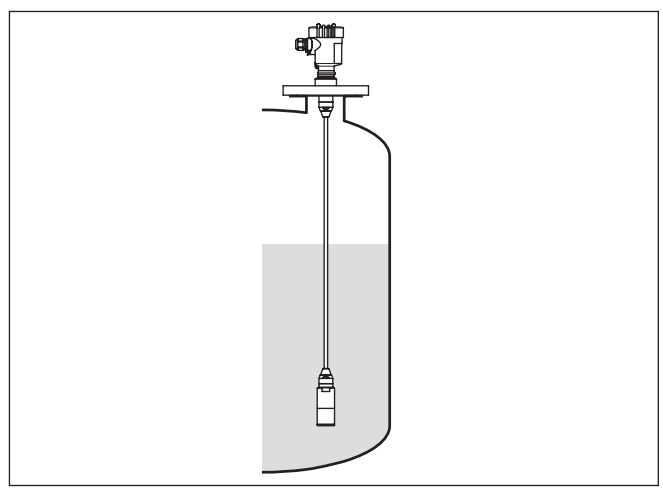

Fig. 2: Mesure de niveau avec VEGABAR 86

Pression du système de mesure La cellule de mesure CERTEC<sup>®</sup> avec sa membrane en céramique robuste constitue l'élément de mesure. La pression process fait

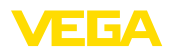

|                                      | déplacer la membrane et entraîne une variation de capacité dans la cellule. Celle-ci est convertie en un signal électrique et émise par le signal de sortie comme valeur de mesure.                                                                                                    |
|--------------------------------------|----------------------------------------------------------------------------------------------------|
|                                      | La cellule de mesure est utilisée en deux tailles :                                                                                                    |
|                                      | <ul> <li>CERTEC<sup>®</sup> (Ø 28 mm) pour un capteur de mesure 32 mm</li> <li>Mini-CERTEC<sup>®</sup> (Ø 17,5 mm) pour une capteur de mesrure 22 mm</li> </ul>                                                                                                    |
| Température du système<br>de mesure  | Une sonde de température dans la membrane en céramique de la cellule de mesure CERTEC <sup>®</sup> , ou sur le corps de base en céramique de la cellule de mesure Mini-CERTEC <sup>®</sup> détecte la température pro-<br>cess actuelle. La valeur de température est éditée via :                                                                                                    |
|                                      | <ul> <li>Le module d'affichage et de réglage</li> <li>La sortie électrique ou la sortie électrique supplémentaire</li> <li>La sortie signal numérique</li> </ul>                                                                                                    |
|                                      | Même les sauts extrêmes de température process sont immédia-<br>tement détectés par la cellule de mesure CERTEC <sup>®</sup> . Les valeurs<br>de la membrane en céramique sont comparées à celles du corps<br>de base en céramique. En seulement quelques cycles de mesure,<br>l'électronique intelligente du capteur compense les écarts de mesure<br>autrement inévitables causés par les chocs de température dans la<br>plage. Suivant l'atténuation réglée, ceux-ci entraînent uniquement des<br>modifications légères et de courte durée du signal de sortie. <sup>1)</sup> |
| Types de pression                    | La cellule de mesure a une structure différente en fonction du type de pression sélectionnée.                                                                                                    |
|                                      | <b>Pression relative</b> : La cellule de mesure est ouverte vers l'atmos-<br>phère. La pression ambiante est mesurée dans la cellule de mesure<br>et compensée. Elle n'a donc aucune influence sur la valeur de<br>mesure.                                                                                                    |
|                                      | <b>Pression absolue</b> : La cellule est mise sous vide et isolée de l'at-<br>mosphère. La pression ambiante n'est pas compensée et a donc une<br>influence sur la valeur de mesure.                                                                                                    |
|                                      | <b>Pression relative à compensation climatique</b> : La cellule est mise<br>sous vide et isolée de l'atmosphère. La pression ambiante est mesu-<br>rée est compensée par un capteur de référence dans l'électronique.<br>Elle n'a donc aucune influence sur la valeur de mesure.                                                                                                    |
| Conception de joints<br>d'étanchéité | La représentation suivante montre l'installation d'une cellule de<br>mesure en céramique dans le capteur de mesure et la conception de<br>joints d'étanchéité.                                                                                                    |

<sup>1)</sup> Dans le cas des températures supérieures à 100 °C, la fonction est automatiquement désactivée pour être automatiquement réactivée à des températures inférieures à 95 °C.

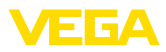

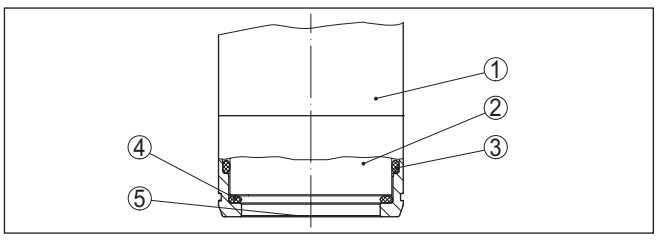

Fig. 3: Montage arasant de la cellule de mesure céramique avec joint double

- 1 Boîtier capteur de mesure
- 2 Cellule de mesure
- 3 Joint latéral pour cellule de mesure
- 4 Joint avant supplémentaire pour cellule de mesure
- 5 Membrane

# 3.3 Emballage, transport et stockage

|                                            | ······································                                                                                                    |
|--------------------------------------------|----------------------------------------------------------------------------------------------------|
| Emballage                                  | Durant le transport jusqu'à son lieu d'application, votre appareil a été<br>protégé par un emballage dont la résistance aux contraintes de trans-<br>port usuelles a fait l'objet d'un test selon la norme DIN ISO 4180.<br>L'emballage de l'appareil est en carton non polluant et recyclable.<br>Pour les versions spéciales, on utilise en plus de la mousse ou des<br>feuilles de polyéthylène. Faites en sorte que cet emballage soit recy-<br>clé par une entreprise spécialisée de récupération et de recyclage. |
| Transport                                  | Le transport doit s'effectuer en tenant compte des indications faites<br>sur l'emballage de transport. Le non-respect peut entraîner des dom-<br>mages à l'appareil.                                                                                                    |
| Inspection du transport                    | Dès la réception, vérifiez si la livraison est complète et recherchez<br>d'éventuels dommages dus au transport. Les dommages de transport<br>constatés ou les vices cachés sont à traiter en conséquence.                                                                                                    |
| Stockage                                   | Les colis sont à conserver fermés jusqu'au montage en veillant à respecter les marquages de positionnement et de stockage apposés à l'extérieur.                                                                                                    |
|                                            | tions suivantes :                                                                                                    |
|                                            | <ul> <li>Ne pas entreposer à l'extérieur</li> <li>Entreposer dans un lieu sec et sans poussière</li> <li>Ne pas exposer à des produits agressifs</li> <li>Protéger contre les rayons du soleil</li> <li>Éviter des secousses mécaniques</li> </ul>                                                                                                    |
| Température de stockage<br>et de transport | <ul> <li>Température de transport et de stockage voir au chapitre " Annexe<br/>- Caractéristiques techniques - Conditions ambiantes"</li> <li>Humidité relative de l'air 20 85 %</li> </ul>                                                                                                    |
| Soulever et porter                         | Avec un poids des appareils supérieur à 18 kg (39.68 lbs), il convient<br>d'utiliser des dispositifs appropriés et homologués pour soulever et<br>porter.                                                                                                    |

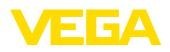

|                                                        | 3.4 Accessoires                                                                                                    |
|--------------------------------------------------------|----------------------------------------------------------------------------------------------------|
|                                                        | Les manuels d'instructions pour les accessoires listés se trouvent<br>dans la zone de téléchargement sur notre page d'accueil.                                                            |
| Module de réglage et<br>d'affichage                    | Le module de réglage et d'affichage sert à l'affichage des valeurs de mesure, au réglage et au diagnostic.                                                                                |
|                                                        | Le module Bluetooth intégré (en option) permet le paramétrage sans fil via des appareils de réglage standard.                                                                             |
| VEGACONNECT                                            | L'adatapteur d'interface VEGACONNECT permet d'intégrer des appareils à capacité de communication dans l'interface USB d'un PC.                                                            |
| Capteurs secondaires                                   | En combinaison avec le VEGABAR 86, les capteurs secondaires<br>de la série VEGABAR 80 permettent une mesure électronique de la<br>pression différentielle.                                |
| VEGADIS 81                                             | Le VEGADIS 81 est une unité externe de réglage et d'affichage pour les capteurs plics® VEGA.                                                                                              |
| Adaptateur VEGADIS                                     | L'adaptateur VEGADIS est un accessoire pour les capteurs avec<br>boîtier à deux chambres. Il permet de raccorder le VEGADIS 81 au<br>boîtier du capteur à l'aide d'un connecteur M12 x 1. |
| Capot de protection                                    | Le capot de protection protège le boîtier du capteur contre les impu-<br>retés et contre un réchauffement dû aux rayons du soleil.                                                        |
| Brides                                                 | Les brides filetées sont disponibles en plusieurs versions d'après<br>les standards suivants : DIN 2501, EN 1092-1, BS 10, ASME B 16.5,<br>JIS B 2210-1984, GOST 12821-80.                |
| Raccord à souder, adap-<br>tateur fileté et hygiénique | Les raccords à souder servent au raccordement des appareils au process.                                                                                                    |
|                                                        | Les adaptateurs filetés et hygiéniques permettent une adaptation<br>simple des appareils avec des raccords filetés standard, par ex. à des<br>raccords hygiéniques du côté process.       |

Conditions de

process

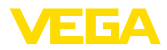

# 4 Montage

## 4.1 Remarques générales

#### Remarque:

Pour des raisons de sécurité, il est uniquement autorisé d'exploiter l'appareil dans les conditions process admissibles. Vous trouverez les indications à cet égard au chapitre "*Caractéristiques techniques*" de la notice de mise en service ou sur la plaque signalétique.

Assurez vous avant le montage que toutes les parties de l'appareil exposées au process sont appropriées aux conditions de celui-ci.

Celles-ci sont principalement :

- La partie qui prend les mesures
- Raccord process
- Joint process

Les conditions du process sont en particulier :

- Pression process
- Température process
- Propriétés chimiques des produits
- Abrasion et influences mécaniques

Protection contre l'humidité Protégez votre appareil au moyen des mesures suivantes contre l'infiltration d'humidité :

- Utilisez un câble de raccordement approprié (voir le chapitre " Raccorder à l'alimentation tension")
- Serrez bien le presse-étoupe ou le connecteur
- Passez le câble de raccordement vers le bas devant le presseétoupe ou le connecteur

Cela est avant tout valable en cas de montage en extérieur, dans des locaux dans lesquels il faut s'attendre à de l'humidité (par ex. du fait des cycles de nettoyage) et aux réservoirs refroidis ou chauffés.

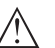

#### Remarque:

Assurez-vous que pendant l'installation ou la maintenance, aucune humidité ou aucune salissure ne peut pénétrer à l'intérieur de l'appareil.

Pour maintenir le type de protection d'appareil, assurez que le couvercle du boîtier est fermé pendant le fonctionnement et le cas échéant fixé.

Vissage

Les appareils avec raccord fileté sont vissés avec une clé à vis adaptée au moyen de l'hexagone sur le raccord process.

Taille de clé voir chapitre " Dimensions".

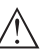

#### Attention !

Le boîtier et le raccord électrique ne doivent pas être utilisés pour le vissage ! Le serrage peut engendrer des dommages, par ex. sur la mécanique de rotation du boîtier en fonction de la version de l'appareil.

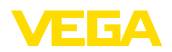

| Vibrations                                                           | Évitez tout dommage de l'appareil par des forces latérales, par ex.<br>par des vibrations. Il est recommandé de protéger les appareils avec<br>raccord process en matière plastique, par ex. avec filetage G½, au<br>moyen d'un support adapté d'instrument de mesure.<br>En cas de fortes vibrations à l'emplacement de mise en œuvre, il est<br>recommandé d'utiliser la version d'appareil avec électronique externe.<br>Voir chapitre " <i>Boîtier externe</i> ". |  |
|----------------------------------------------------------------------|----------------------------------------------------------------------------------------------------|--|
| Pression process admis-<br>sible (MWP) - Appareil                    | La plage de pression process admissible est indiquée sur la plaque signalétique avec "MWP" (Maximum Working Pressure), consulter le chapitre " <i>Structure</i> ". Cette indication est également valide si une cellule de mesure avec une plage de mesure supérieure à la plage de mesure admissible du raccord process est montée sur la base de la commande.                                                                                                    |  |
|                                                                      | De plus, un derating de température du raccord process, par ex. pour les brides, peut limiter la plage de pression process autorisée de la norme respective.                                                                                                    |  |
| Pression process ad-<br>missible (MWP) - Acces-<br>soires de montage | La plage de pression process admissible est indiquée sur la plaque<br>signalétique. L'appareil doit uniquement être exploité avec ces pres-<br>sions lorsque les accessoires de montage utilisés satisfont également<br>ces valeurs. Veillez-y en utilisant des brides, des raccords à souder,<br>des bagues de serrages avec des raccords Clamp, des joints etc.                                                                                                    |  |
| Limites de température                                               | De plus hautes températures process signifient souvent aussi de<br>plus hautes températures ambiantes. Assurez-vous que les limites<br>supérieures de température indiquées au chapitre " <i>Caractéristiques techniques</i> " ne soient pas dépassées dans la zone du boîtier de<br>l'électronique et du câble de raccordement.                                                                                                    |  |
|                                                                      |                                                                                                    |  |

Fig. 4: Plages de température

Å

- 1 Température process
- 2 Température ambiante

Filtre - Fonction

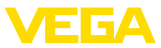

# de montage

Protection de transport et Le VEGABAR 86 est livré suivant le transmetteur de valeurs mesurées soit avec un capuchon de protection, soit avec une protection de transport et de montage.

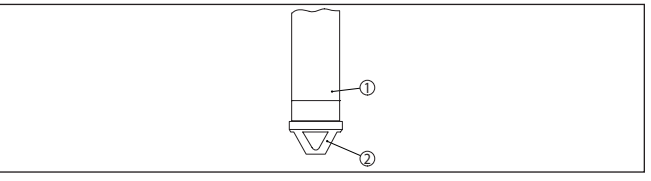

Fig. 5: VEGABAR 86, protection de transport et de montage

1 Capteur de mesure

2 Protection de transport et de montage

La retirer après le montage et avant la mise en service de l'appareil.

Dans le cas de produits mesurés peu sales, la protection de transport et de montage peut rester sur l'appareil comme protection contre les heurts.

#### 4.2 Ventilation et compensation de pression

Le filtre dans le boîtier de l'électronique a les fonctions suivantes :

- Aération boîtier de l'électronique
- Compensation de la pression atmosphérique (en cas de plages de mesure de pression relative)

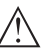

#### Avertissement !

L'élément de filtre entraîne une compensation de pression retardée. La valeur de mesure peut se modifier pendant env. 5 s et jusqu'à 15 mbars lors de l'ouverture ou de la fermeture rapide du couvercle du boîtier.

Pour une ventilation efficace, le filtre doit toujours être dénué de dépôts. C'est pourquoi en cas de montage horizontal, tournez le boîtier de manière que le filtre soit dirigé vers le bas. Il est ainsi mieux protégé contre les dépôts.

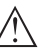

#### Avertissement !

Pour le nettoyage, n'utilisez pas de nettoyeur haute pression. L'élément filtre pourrait être endommagé et l'humidité pourrait pénétrer dans le boîtier.

La disposition de l'élément filtre pour les différentes versions d'appareils est décrite dans les paragraphes suivants.

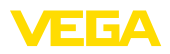

#### Filtre - Position

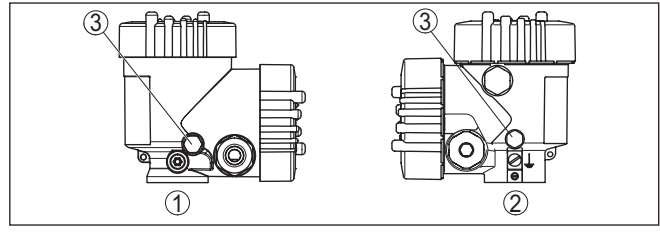

Fig. 6: Position de l'élément filtre

- 1 Boîtier à deux chambres en plastique
- 2 Deux chambres en aluminium, acier inoxydable (coulée de précision)
- 3 Élément filtre

### 4.3 Mesure de niveau

Observez les informations suivantes concernant la mise en œuvre :

- Montez l'appareil à une certaine distance du flux de remplissage et de la vidange
- Montez l'appareil de manière à le protéger de tout choc de pression d'un agitateur

# 4.4 Boîtier externe

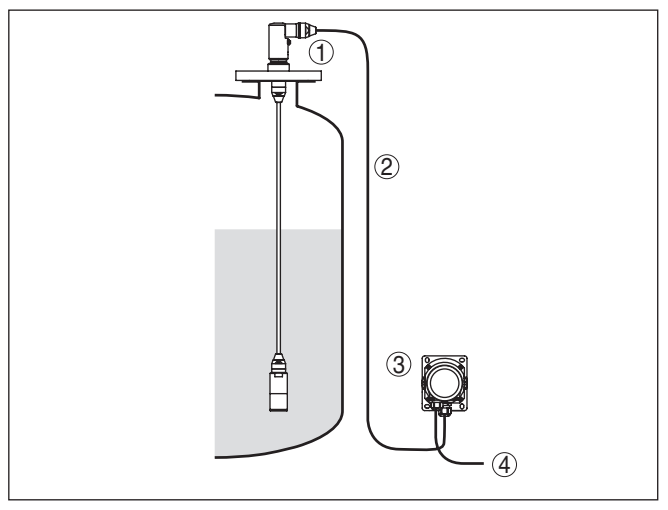

Fig. 7: Disposition voie de mesure, boîtier externe

- 1 Capteur
- 2 Ligne de liaison capteur, boîtier externe
- 3 Boîtier externe
- 4 Ligne signal

Mise en œuvre

#### Structure

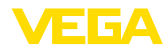

# 5 Raccorder à l'alimentation en tension et au système bus

# 5.1 Préparation du raccordement

Consignes de sécurité

Respectez toujours les consignes de sécurité suivantes :

- Le raccordement électrique est strictement réservé à un personnel qualifié, spécialisé et autorisé par l'exploitant de l'installation.
- En cas de risque de surtensions, installer des appareils de protection contre les surtensions

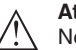

#### Attention !

Ne raccordez ou débranchez que lorsque la tension est coupée.

La tension de service et le signal de bus numérique sont menés via des câbles de raccordement séparés à deux brins.

Vous trouverez les données concernant l'alimentation de tension au chapitre " *Caractéristiques techniques*".

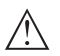

#### Remarque:

Alimentez l'appareil avec un circuit courant limité en énergie (puissance max. 100 W) selon CEI 61010-1, par ex.:

- Bloc d'alimentation de classe 2 (selon UL1310)
- Bloc d'alimentation SELV (petite tension de sécurité) avec limitation interne ou externe adaptée du courant de sortie

| Câble de raccordement                              | L'appareil sera raccordé par du câble bifilaire usuel torsadé et appro-<br>prié au RS 485. Si vous vous attendez à des perturbations électroma-<br>gnétiques pouvant être supérieures aux valeurs de test de l'EN 61326<br>pour zones industrielles, il faudra utiliser du câble blindé.                                                                                                    |
|----------------------------------------------------|----------------------------------------------------------------------------------------------------|
|                                                    | Utilisez pour les appareils avec boîtier et presse-étoupe du câble<br>de section ronde. Utiliser un presse-étoupe adapté pour le diamètre<br>du câble afin de garantir l'efficacité d'étanchéité du presse-étoupe<br>(protection IP).                                                                                                    |
|                                                    | Veillez à ce que toute votre installation se fasse selon la spécification<br>du bus de terrain. Prenez soin en particulier à la terminaison du bus<br>par des résistances de terminaison adéquates.                                                                                                    |
| Blindage électrique du<br>câble et mise à la terre | Veillez que le blindage du câble et la mise à la terre soient effectués<br>selon la spécification du bus de terrain. Nous vous recommandons de<br>relier le blindage du câble au potentiel de terre des deux côtés.                                                                                                    |
|                                                    | Dans les installations avec liaison équipotentielle, il faudra relier le<br>blindage du câble directement à la terre dans le bloc d'alimentation<br>et le capteur. Pour ce faire, le blindage de câble du capteur doit être<br>raccordé directement à la borne de mise à la terre interne. La borne<br>de terre externe se trouvant sur le boîtier doit être reliée à basse<br>impédance au conducteur d'équipotentialité. |

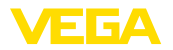

#### Presse-étoupes

#### Filetage métrique :

Dans le cas de boîtiers d'appareil avec filetages métriques, les presse-étoupes sont vissés en usine. Ils sont bouchés à titre de protection de transport par des obturateurs en plastique.

#### **Remargue:** Т

Ces obturateurs doivent être retirés avant de procéder au branchement électrique.

#### Filetage NPT :

Les presse-étoupes ne peuvent pas être vissés en usine pour les boîtiers d'appareil avec filetages NPT autoétanchéifiants. Les ouvertures libres des entrées de câble sont pour cette raison fermées avec des capots rouges de protection contre la poussière servant de protection pendant le transport.

#### **Remarque:**

Vous devez remplacer ces capots de protection par des presseétoupes agréés avant la mise en service ou les fermer avec des obturateurs appropriés.

Dans le cas du boîtier en plastique, visser le presse-étoupe NPT ou le conduit en acier non enduit de graisse dans la douille taraudée.

Couple de serrage maximal pour tous les boîtiers : voir au chapitre " Caractéristiques techniques".

#### 52 **Raccordement**

Technique de raccorde-Le branchement de la tension d'alimentation et du signal de sortie se fait par des bornes à ressort situées dans le boîtier.

> La liaison vers le module de réglage et d'affichage ou l'adaptateur d'interfaces se fait par des broches se trouvant dans le boîtier.

#### Information:

Le bornier est enfichable et peut être enlevé de l'électronique. Pour ce faire, soulevez-le avec un petit tournevis et extrayez-le. Lors de son encliquetage, un bruit doit être audible.

Étapes de raccordement

ment

Procédez comme suit :

- 1. Dévissez le couvercle du boîtier
- 2. Desserrer l'écrou flottant du presse-étoupe et sortir l'obturateur
- 3. Enlevez la gaine du câble de raccordement de la sortie signal sur 10 cm (4 in) env. et dénudez l'extrémité des conducteurs sur 1 cm (0.4 in) env.
- 4. Introduire le câble dans le capteur en le passant par le presseétoupe.

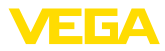

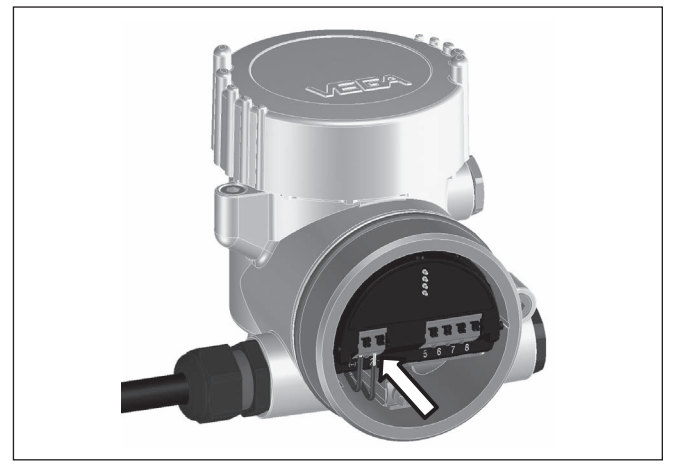

Fig. 8: Étapes de raccordement 5 et 6

5. Enficher les extrémités des conducteurs dans les bornes suivant le schéma de raccordement

#### Information:

Les conducteurs rigides de même que les conducteurs souples avec cosse seront enfichés directement dans les ouvertures des bornes. Pour les conducteurs souples sans cosse, presser avec un petit tournevis sur la partie supérieure de la borne ; l'ouverture est alors libérée. Lorsque vous enlevez le tournevis, la borne se referme.

- 6. Vérifier la bonne fixation des conducteurs dans les bornes en tirant légèrement dessus
- 7. Connecter le blindage du blindage sur la borne de mise à la terre interne, relier la borne de mise à la terre externe à la liaison équipotentielle pour l'alimentation par une très basse tension
- Raccordez le câble de la tension d'alimentation de la même manière suivant le schéma de raccordement, de plus, pour une alimentation avec la tension du secteur, raccordez la terre sur la borne de terre interne.
- 9. Bien serrer l'écrou flottant du presse-étoupe. L'anneau d'étanchéité doit entourer complètement le câble
- 10. Revisser le couvercle du boîtier

Le raccordement électrique est terminé.

#### Information:

Les borniers sont enfichables et peuvent être enlevés de l'insert du boîtier. Pour ce faire, soulevez-le avec un petit tournevis et extrayez-le. Lors de son encliquetage, un bruit doit être audible.

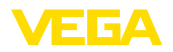

#### Aperçu

## 5.3 Schéma de raccordement

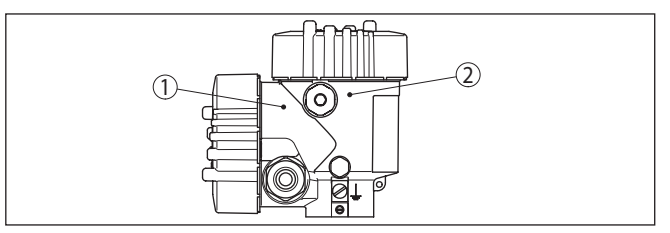

Fig. 9: Position du compartiment de raccordement (électronique du Modbus) et du compartiment de l'électronique (électronique du capteur)

- 1 Compartiment de raccordement
- 2 Compartiment de l'électronique

#### Compartiment de l'électronique

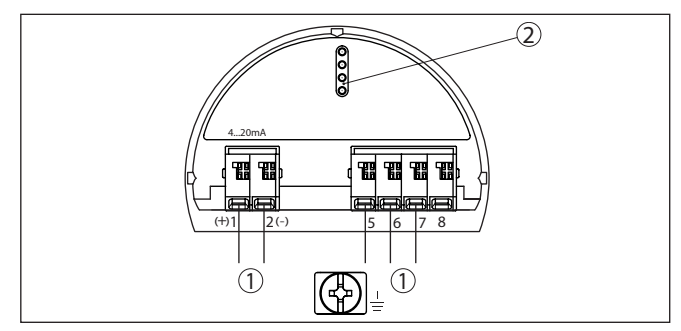

Fig. 10: Compartiment électronique - boîtier à deux chambres

- 1 Liaison interne au compartiment de raccordement
- 2 Pour module de réglage et d'affichage ou adaptateur d'interfaces

#### Compartiment de raccordement

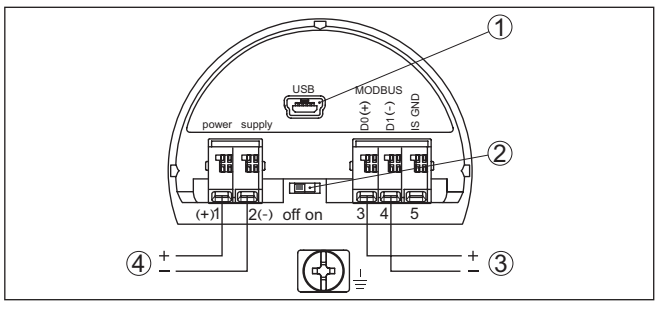

Fig. 11: Compartiment de raccordement

- 1 Interface USB
- 2 Interrupteur à coulisse pour résistance de terminaison intégrée (120  $\Omega$ )
- 3 Signal Modbus
- 4 Tension d'alimentation

| Borne | Fonction               | Polarité |
|-------|------------------------|----------|
| 1     | Tension d'alimentation | +        |

| Borne | Fonction                                                                                 | Polarité |
|-------|------------------------------------------------------------------------------------------|----------|
| 2     | Tension d'alimentation                                                                   | -        |
| 3     | Signal Modbus D0                                                                         | +        |
| 4     | Signal Modbus D1                                                                         | -        |
| 5     | Terre de fonction pour l'installation<br>selon CSA (Canadian Standards As-<br>sociation) |          |

# 5.4 Boîtier externe

# Boîte à bornes socle du boîtier

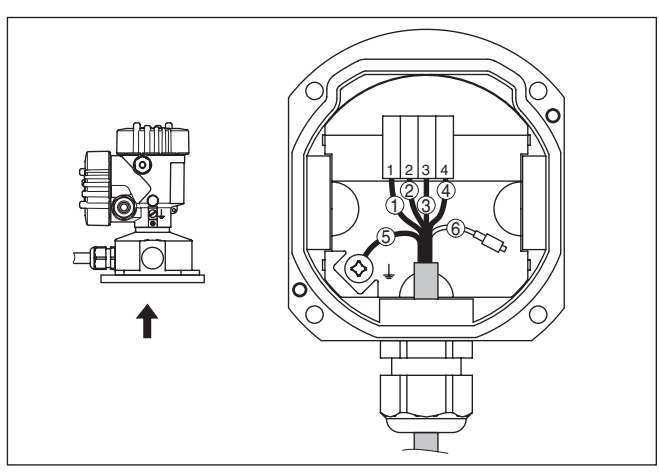

Fig. 12: Raccordement du capteur dans le socle du boîtier

- 1 Jaune
- 2 Blanc(he)
- 3 Rouge
- 4 Noir(e)
- 5 Blindage
- 6 Capillaire compensateur de pression

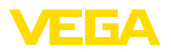

#### Compartiment électronique et de raccordement pour alimentation

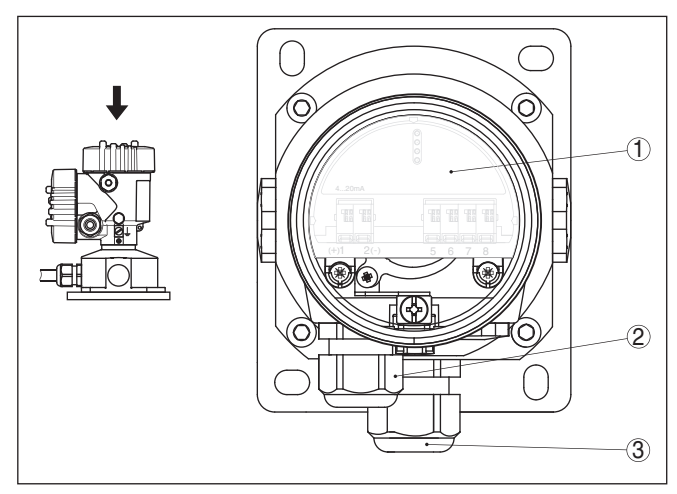

Fig. 13: Compartiment électronique et de raccordement

- 1 Électronique
- 2 Presse-étoupe pour l'alimentation en tension
- 3 Presse-étoupe pour câble de raccordement capteur de mesure

#### Compartiment de raccordement

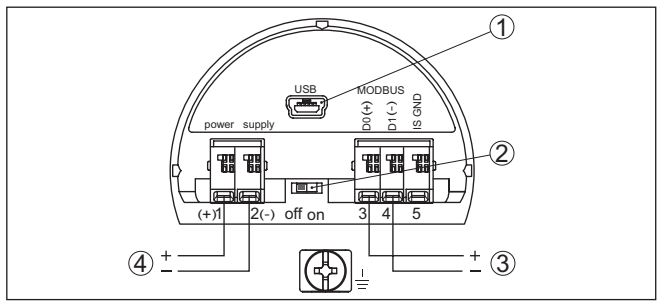

Fig. 14: Compartiment de raccordement

- 1 Interface USB
- 2 Interrupteur à coulisse pour résistance de terminaison intégrée (120  $\Omega$ )
- 3 Signal Modbus
- 4 Tension d'alimentation

| Borne | Fonction                                                                                 | Polarité |
|-------|------------------------------------------------------------------------------------------|----------|
| 1     | Tension d'alimentation                                                                   | +        |
| 2     | Tension d'alimentation                                                                   | -        |
| 3     | Signal Modbus D0                                                                         | +        |
| 4     | Signal Modbus D1                                                                         | -        |
| 5     | Terre de fonction pour l'installation<br>selon CSA (Canadian Standards As-<br>sociation) |          |

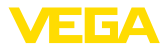

# 5.5 Phase de mise en marche

Après le raccordement à la tension d'alimentation ou après un retour de celle-ci, l'appareil effectuera un auto-test comprenant :

- Vérification interne de l'électronique
- Signalisation d'état à l'affichage ou au PC

La valeur de mesure actuelle est ensuite délivrée sur la ligne signal. La valeur prend en compte tout réglage effectué, comme par ex. le réglage d'usine.

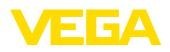

# 6 Mettre en service le capteur avec le module de réglage et d'affichage

# 6.1 Insertion du module de réglage et d'affichage

Le module de réglage et d'affichage peut être mis en place dans le capteur et à nouveau retiré à tout moment. Vous pouvez choisir entre quatre positions décalées de 90°. Pour ce faire, il n'est pas nécessaire de couper l'alimentation en tension.

Procédez comme suit :

- 1. Dévissez le couvercle du boîtier
- Montez le module d'affichage et de réglage dans la position souhaitée sur l'électronique et tournez le vers la droite jusqu'à ce qu'il s'enclenche
- 3. Visser fermement le couvercle du boîtier avec hublot

Le démontage s'effectue de la même façon, mais en sens inverse.

Le module de réglage et d'affichage est alimenté par le capteur, un autre raccordement n'est donc pas nécessaire.

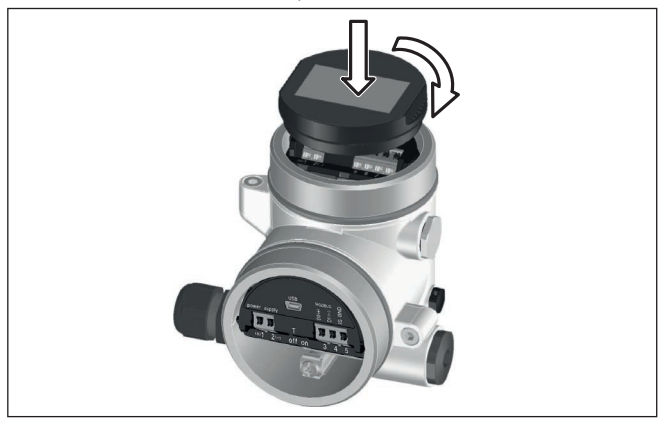

Fig. 15: Insertion du module de réglage et d'affichage

#### Remarque:

Si le module de réglage et d'affichage doit demeurer définitivement dans votre appareil pour disposer en permanence d'un affichage des valeurs de mesure, il vous faudra un couvercle plus haut muni d'un hublot.

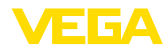

# 6.2 Système de commande

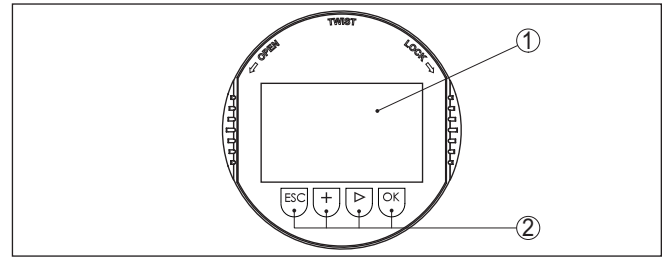

Fig. 16: Éléments de réglage et d'affichage

1 Affichage LC

2 Touches de réglage

Fonctions de touche • Touche [OK] :

- Aller vers l'aperçu des menus
- Confirmer le menu sélectionné
- Éditer les paramètres
- Enregistrer la valeur
- Touche [->]:
  - Changer de représentation de la valeur de mesure
  - Sélectionner une mention dans la liste
  - Sélectionner les options de menu
  - Sélectionnez une position d'édition

### • Touche [+] :

- Modifier la valeur d'un paramètre
- Touche [ESC] :
  - Interrompre la saisie
  - Retour au menu supérieur

| Système de commande | Vous effectuez le réglage de votre appareil par les quatre touches<br>du module de réglage et d'affichage. L'afficheur LCD vous indique<br>chacun des menus et sous-menus. Les différentes fonctions vous ont<br>été décrites précédemment. |
|---------------------|----------------------------------------------------------------------------------------------------|
|                     |                                                                                                    |

Système de commande<br/>et de configuration -<br/>Touches avec styletL'autre solutation pour piloter l'appareil dans le cas de la version<br/>Bluetooth du module de réglage et d'affichage est le stylet. Celui-ci<br/>actionne les quatre touches du module de réglage et d'affichage à<br/>travers le couvercle fermé avec hublot du boîtier du capteur.

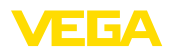

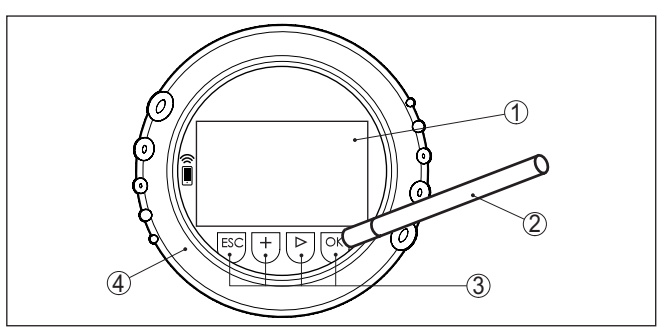

Fig. 17: Éléments de réglage et d'affichage - avec paramétrage par le stylet

- Affichage LC 1
- 2 Stylet magnétique
- 3 Touches de réalage
- 4 Couvercle avec hublot

#### Fonctions temporelles

mesure

En appuyant une fois sur les touches [+] et [->], vous modifiez la valeur à éditer ou vous déplacez le curseur d'un rang. En appuyant pendant plus d'1 s, la modification est continue.

En appuyant simultanément sur les touches [OK] et [ESC] pendant plus de 5 s, vous revenez au menu principal et la langue des menus est paramétrée sur " Anglais".

Environ 60 minutes après le dernier appui de touche, l'affichage revient automatiquement à l'indication des valeurs de mesure. Les saisies n'ayant pas encore été sauvegardées en appuyant sur [OK] sont perdues.

#### Affichage des valeurs de mesure 6.3

Affichage des valeurs de Avec la touche [->], vous pouvez changer entre trois modes d'affichage différents.

> Dans la première vue, la valeur de mesure sélectionnée est affichée en aros caractères.

Dans la seconde vue, la valeur de mesure sélectionnée et la représentation bargraphe correspondante sont affichées.

Dans la troisième vue, la valeur de mesure sélectionnée ainsi qu'une deuxième valeur sélectionnable, par ex. la valeur de température, sont affichées.

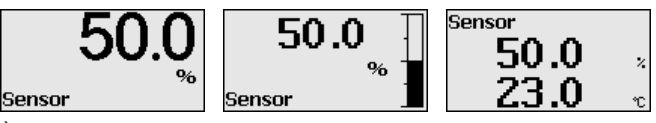

À l'aide de la touche " **OK**", allez dans le menu de sélection " *Langue*" lors de la première mise en service de l'appareil.

#### Sélection de la langue

Ce point du menu est destiné à la sélection de la langue nationale pour la suite du paramétrage.

46296-FR-230914

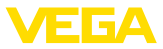

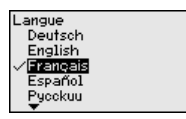

La touche " *[->]*" permet de sélectionner la langue souhaitée, " *OK*" de confirmer la sélection et de revenir dans le menu principal.

Il est possible à tout moment de modifier ultérieurement la sélection effectuée au moyen du point du menu " *Mise en service - Écran, langue du menu*".

# 6.4 Paramétrage - Mise en service rapide

Pour adapter le capteur rapidement et simplement à la tâche de mesure, sélectionnez dans l'image de départ du module de réglage et d'affichage le point du menu " *Mise en service rapide*".

Sélectionnez les étapes individuelles avec la touche [->].

Après la conclusion de la dernière étape, "*Mise en service rapide conclue avec succès*" est affiché brièvement.

Le retour dans l'affichage de valeur mesurée est effectué via les touches [->] ou [ESC] ou automatiquement après 3 s

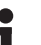

#### Remarque:

Vous trouverez une description des étapes individuelles dans la notice de mise en service simplifiée du capteur.

Vous trouverez le " *Paramétrage étendu*" dans le sous-chapitre suivant.

## 6.5 Paramétrage - Paramétrage étendu

Pour les voies de mesure qui requièrent des applications techniquement exigeantes, vous pouvez effectuer des réglages plus détaillés dans le "*Réglage étendu*".

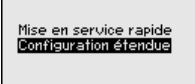

#### Menu principal

Le menu principal est subdivisé en cinq domaines ayant les fonctionnalités suivantes :

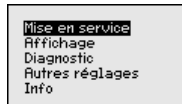

**Mise en service :** Réglages relatifs, par ex., au nom de la voie de mesure, à l'application, aux unités, à la correction de position, au réglage, à la sortie signal, verrrouiller/autoriser le paramétrage

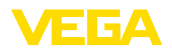

Affichage : réglages par ex. pour la langue, l'affichage de valeur mesurée, l'éclairage

**Diagnostic :** Informations concernant par ex. l'état de l'appareil, l'index suiveur, la simulation

Autres réglages : date/heure, Reset, fonction de copie

**Info :** Nom de l'appareil, version du matériel et du logiciel, date de calibrage usine, caractéristiques du capteur

# Remarque: Pour configu

Pour configurer de façon optimale la mesure, sélectionnez successivement les différents sous-menus du point de menu principal "*Mise en service*" et réglez les paramètres conformément à votre application. Respectez si possible l'ordre de déroulement de la procédure.

Les points de sous-menu sont décrits comme suit.

#### 6.5.1 Mise en service

Nom de la voie de mesure Le menu " TAG capteur" vous permet d'éditer un code à douze digits.

Ceci vous permet d'attribuer au capteur une désignation claire ne prêtant à aucune confusion, comme par exemple le nom de la voie de mesure ou la désignation de la cuve/du produit. Dans les systèmes numériques ainsi que dans la documentation de grandes installations, une dénomination des points de mesure et des cuves est absolument indispensable, faute de quoi leur identification exacte ne sera pas possible.

Vous disposez des caractères suivants :

- Lettres de A à Z
- Chiffres de 0 à 9
- Caractères spéciaux +, -, /, -

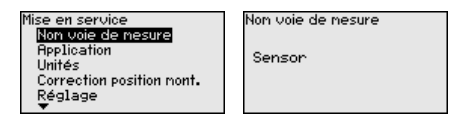

#### Application

Cette option du menu vous permet d'activer/de désactiver l'appareil secondaire pour la pression différentielle électronique et de sélectionner l'application.

Le VEGABAR 86 peut être utilisé aussi bien pour une mesure de pression process que pour une mesure de niveau. L'appareil est réglé en état à la livraison pour "*Niveau*". Vous pouvez le changer dans ce menu de réglage.

Si vous ne raccordez **aucun** capteur esclave, validez avec " *Désac-tiver*".

En fonction de l'application sélectionnée, différents sous-chapitres sont importants dans les opérations de commande suivantes. Vous y trouverez les opérations de commande individuelles.

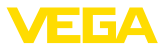

| Mise en service           | Second   |
|---------------------------|----------|
| Non voie de nesure        | différer |
| Application               | Dósa     |
| Unités                    | Desa     |
| Correction position mont. | Applicat |
| Réglage                   | Nivea    |
| •                         |          |

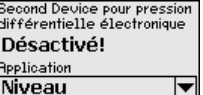

Second Device pour pression différentielle électronique Désactiver V**Activer** 

Saisissez les paramètres désirés avec les touches respectives, sauvegardez vos saisies avec *[OK]* puis passez au point de menu suivant avec *[ESC]* et *[->]*.

#### Unités

Ce point de menu vous permet de définir les unités de réglage de l'appareil. La sélection détermine l'unité affichée dans les points de menu "*Réglage min. (zéro)*" et "*Réglage max. (span)*".

#### Unité de réglage :

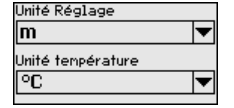

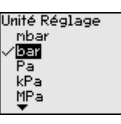

| Unité Réglage |
|---------------|
| psi           |
| nnH20         |
| √mmHg         |
| inH20         |
| inHa          |

Si le niveau doit être réglé sur une unité de hauteur, il faudra saisir en plus la densité du produit lors du réglage.

L'unité de température de l'appareil est définie en sus. La sélection détermine l'unité affichée dans les points de menu " *Fonction index suiveur Température*" et "dans les variables du signal de sortie numérique".

#### Unité de température :

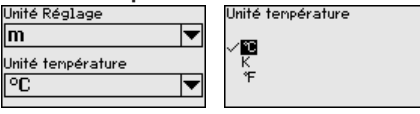

Saisissez les paramètres désirés avec les touches respectives, sauvegardez vos saisies avec *[OK]* puis passez au point de menu suivant avec *[ESC]* et *[->]*.

**Correction de position** Le position de montage de l'appareil peut décaler (offset) la valeur de mesure en particulier des systèmes séparateurs. La correction de position permet de compenser cet offset. La valeur de mesure actuelle est transférée automatiquement. Pour les cellules de mesure de pression relative, un offset manuel peut être effectué en supplément.

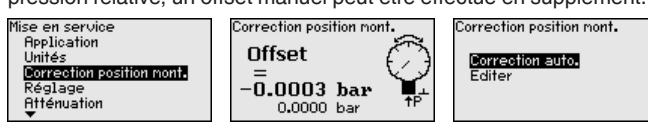

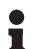

#### Remarque:

Lors de la reprise automatique de la valeur mesurée actuelle, celle-ci ne doit pas être faussée par l'immersion du produit ou une pression statique.

Lors d'une correction de position manuelle, la valeur offset peut être déterminée par l'opérateur. Pour ce faire, sélectionnez la fonction " *Éditer*" et saisissez la valeur souhaitée.

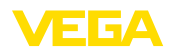

Enregistrez vos saisies avec [OK] et avancez au prochain point de menu avec [ESC] et [->].

Après avoir terminé la correction de position, la valeur de mesure actuelle doit être corrigée et réglée sur 0. La valeur de correction est affichée comme valeur offset avec signe inverse.

La correction de position peut être répétée aussi souvent que demandé. Cependant, si la somme des valeurs de correction dépasse ±50 % de la plage de mesure nominale, une correction de position ne sera plus possible.

# **Exemple de paramétrage** Le VEGABAR 86 mesure toujours une pression indépendamment de la grandeur de process sélectionnée dans le point de menu " *Application*". Pour afficher correctement la grandeur de process sélectionnée, une attribution à 0 % et 100 % du signal sortie doit être effectuée (réglage).

Pour le réglage, la pression, par ex., pour le niveau d'un réservoir plein et vide est saisie. Voir l'exemple suivant :

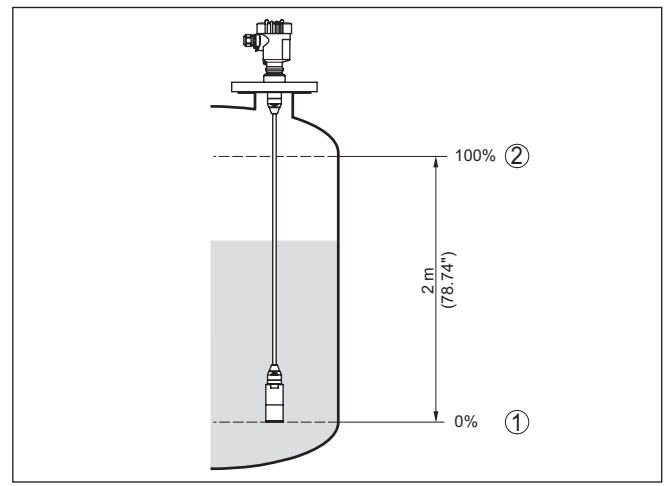

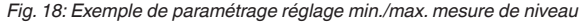

- 1 Niveau min. = 0 % correspond à 0,0 mbar
- 2 Niveau max. = 100 % correspondent à 196,2 mbars

Si ces valeurs ne sont pas connues, le réglage peut également être effectué pour les niveaux de 10 % et 90 % par exemple. La hauteur de remplissage est ensuite calculée à l'aide de ces valeurs.

Pour le réglage, le niveau momentané ne joue aucun rôle. Le réglage min./max. sera toujours réalisé sans variation de niveau. Ainsi, ces réglages peuvent être effectués déjà à l'avance, sans avoir auparavant à installer le capteur.

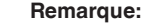

# Si les plages de réglage sont dépassées, la valeur saisie ne sera transférée. Il est possible d'interrompre l'édition avec **[ESC]** ou de

corriger la valeur sur une valeur se trouvant à l'intérieur des plages de réglage.

- Réglage min. Niveau
- Procédez comme suit :
- Sélectionner le point de menu " Mise en service" avec [->] et confirmer avec [OK]. Sélectionner maintenant, avec [->], le point de menu " Réglage", ensuite " Réglage min." et confirmer avec [OK].

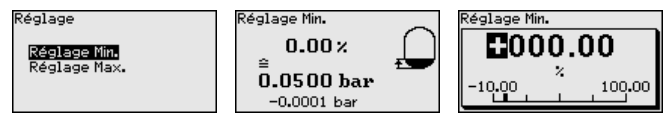

- 2. Passer à l'édition de la valeur pour cent avec **[OK]** et placer le curseur avec **[->]** sur la position désirée.
- 3. Régler la valeur pourcent souhaitée avec [+] (par ex. 10 %) et enregistrer avec [OK]. Le curseur se positionne alors sur la valeur de pression.
- 4. Saisir la valeur de pression correspondante pour le niveau min. (par ex. 0 mbar).
- 5. Sauvegarder les réglages avec [OK] et aller avec [ESC] et [->] au réglage maxi.

Le réglage min. est maintenant terminé.

Pour un réglage avec remplissage, il vous suffit de saisir la valeur de mesure actuelle affichée à la partie inférieure de l'afficheur.

Réglage max. - Niveau

Procédez comme suit :

 Avec [->], sélectionner le point de menu " Réglage max." et confirmer avec [OK].

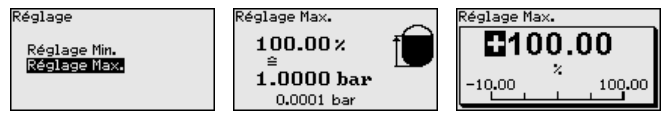

- 2. Passer à l'édition de la valeur pour cent avec **[OK]** et placer le curseur avec **[->]** sur la position désirée.
- Régler la valeur pourcent souhaitée avec [+] (par ex. 90 %) et enregistrer avec [OK]. Le curseur se positionne alors sur la valeur de pression.
- 4. Saisir la valeur de pression appropriée au pourcentage pour le réservoir plein (par ex. 900 mbars).
- 5. Sauvegarder les réglages avec [OK]

Le réglage max. est maintenant terminé.

Pour un réglage avec remplissage, il vous suffit de saisir la valeur de mesure actuelle affichée à la partie inférieure de l'afficheur.

AtténuationPour atténuer les variations de valeurs de mesure causées par le<br/>process, vous pouvez régler dans ce menu une atténuation comprise<br/>entre 0 et 999 s. Le pas est de 0,1 s.

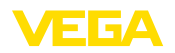

La durée d'intégration réglée est efficace pour la mesure de niveau et de pression process ainsi que pour toutes les applications de la mesure électronique de pression différentielle.

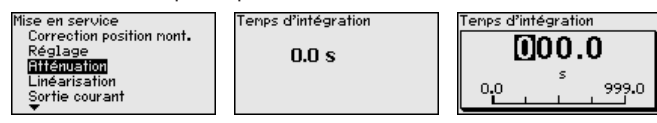

L'atténuation est réglée en usine à 0 s.

# Linéarisation Une linéarisation est nécessaire pour tous les réservoirs dont le volume n'augmente pas linéairement avec la hauteur du niveau, par exemple dans une cuve cylindrique couchée ou dans une cuve sphérique, et lorsque l'on veut obtenir l'affichage ou la sortie du volume. Pour ces cuves, on a mémorisé des courbes de linéarisation adéquates. Elles indiquent la relation entre le pourcentage de la hauteur du niveau et le volume de la cuve. La linéarisation n'est valable que pour l'affichage des valeurs de mesure et la sortie courant.

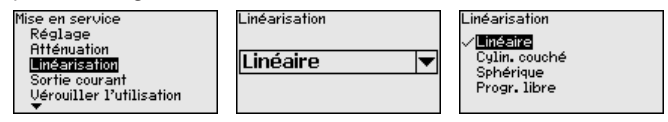

Pour la mesure de débit et la sélection " *linéaire*", l'affichage et la sortie (valeur en pourcentage/courant) sont linéaires par rapport à la " **pression différentielle**".

Pour la mesure du débit et la sélection "*Proportionnel au débit*", l'afifchage et la sortie (valeur en pourcentage/courant) sont linéaires par rapport au "**Débit**".<sup>2)</sup>

En cas de débit dans les deux directions (bidirectionnel), une pression différentielle négative est aussi possible. Cela doit déjà être pris en compte dans l'option de menu " *Ajustement min. débit*".

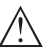

#### Avertissement !

Si vous utilisez le capteur respectif comme partie d'une sécurité antidébordement selon WHG, respectez ce qui suit :

Si une courbe de linéarisation est sélectionnée, le signal de mesure n'est plus obligatoirement linéaire par rapport à la hauteur de remplissage. L'utilisateur doit en tenir compte, en particulier lors du réglage du point de commutation sur le détecteur de niveau.

Verrouiller/débloquer le paramétrage Vous protégez les paramètres du capteur contre toute modification indésirable ou involontaire dans le point du menu " *Bloquer/débloquer le paramétrage*".

Cela est effectué par la saisie d'un code PIN à quatre chiffres.

<sup>2)</sup> L'appareil postule une température et une pression statique quasiment constantes et convertit la pression différentielle via la courbe caractéristique proportionnelle dans le débit.

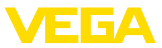

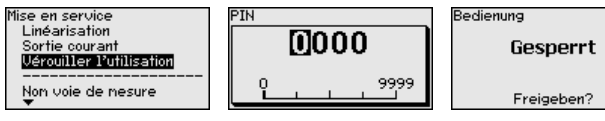

Si le code PIN est actif, seules les fonctions de réglage suivantes sont possibles sans saisie du code PIN :

- Sélectionner les points de menus et afficher les données
- Transférer des données du capteur dans le module de réglage et d'affichage

On peut débloquer le paramétrage du capteur dans n'importe quel point du menu en saisissant le PIN.

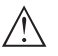

#### Avertissement !

En cas d'activation du code PIN, le paramétrage par le biais de PAC-Tware/DTM ainsi que d'autres systèmes est également impossible.

#### 6.5.2 Afficheur

Langue

Ce point de menu vous permet de régler une langue souhaitée.

| Affichage            |  |
|----------------------|--|
| Langue du menu       |  |
| Valeur d'affichage 1 |  |
| Valeur d'affichage 2 |  |
| Fornat affichage     |  |
| Eclairage de fond    |  |
|                      |  |

| Langue du menu |
|----------------|
| Deutsch        |
| English        |
| ✓ Français     |
| Español        |
| Pycckuu        |
| ▼              |

Les langues suivantes sont disponibles :

- Allemand
- Anglais
- Français
- Espagnol
- Russe
- Italien
- Néerlandais
- Portugais
- Japonais
- Chinois
- Polonais
- Tchèque
- Turc

Le VEGABAR 86 est réglé sur la langue anglaise en état à la livraison.

# Valeur affichée 1 et 2 Dans ce point du menu, vous définissez quelle valeur de mesure doit être affichée sur l'écran.

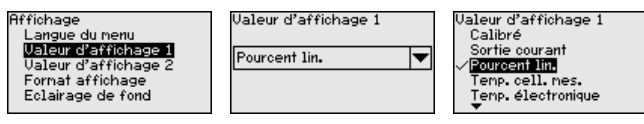

Le réglage en état à la livraison pour la valeur d'affichage est " *Pourcent Lin.*".

Format d'affichage 1 et 2 Vous définissez dans ce point du menu avec combien de chiffres après la virgule la valeur mesurée est affichée sur l'écran.

46296-FR-230914

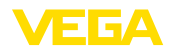

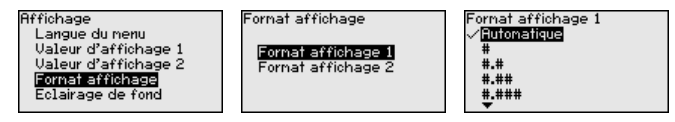

Le réglage en état à la livraison pour le format d'affichage est " Automatique".

#### Éclairage

État appareil

Le module de réglage et d'affichage dispose d'un rétroéclairage pour l'afficheur. Dans ce point de menu, vous allumez l'éclairage. La valeur requise de la tension de service est indiquée dans le chapitre " Caractéristiques techniques".

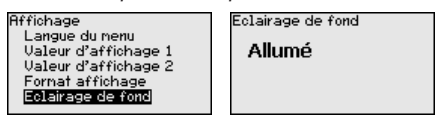

À la livraison, l'éclairage est allumé.

#### 6.5.3 Diagnostic

L'état de l'appareil est affiché dans cette option du menu.

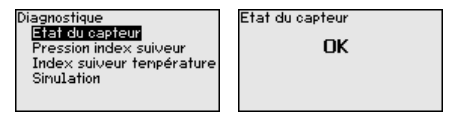

En cas de défaut, le code de défaut, par ex. F017, la description du défaut, par ex. " Écart de réglage trop petit" et un nombre à quatre chiffres sont affichés aux fins d'entretien. Les codes de défaut avec description, cause ainsi gu'élimination figurent au chapitre " Gestion des actifs".

#### Fonction index suiveur pression

Ce sont respectivement les valeurs de mesure min. et max. qui seront mémorisées dans le capteur. Vous pourrez obtenir leur affichage au menu " Index suiveur pression".

Vous pouvez effectuer séparément une remise à zéro pour les valeurs d'index suiveur dans une autre fenêtre.

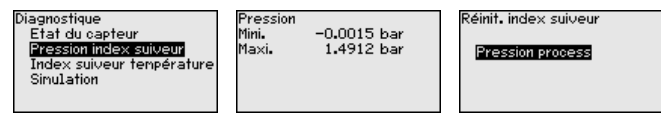

Index suiveur tempéra-Les valeurs de mesure min. et max. de la température de la cellule ture de mesure et de l'électronique sont enregistrées dans le capteur. Les deux valeurs sont affichées dans le point de menu " Index suiveur température".

> Vous pouvez effectuer séparément une remise à zéro pour les deux valeurs d'index suiveur dans une autre fenêtre.

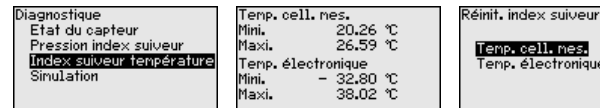

Temp. cell. mes. Temp.électronique

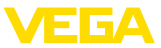

#### Simulation

Dans ce point du menu, des valeurs mesurées sont simulées. Cela permet de tester la course du signal via le système de bus vers la carte d'entrée du système de conduite.

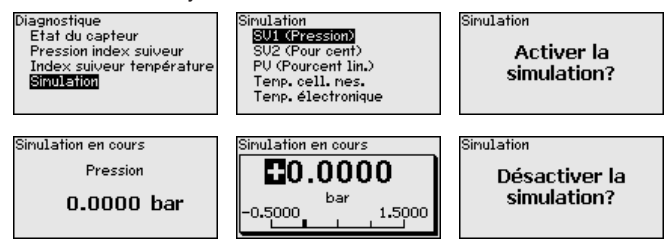

Sélectionnez la grandeur de simulation souhaitée et réglez la valeur souhaitée.

Pour désactiver une simulation, appuyer sur la touche **[ECH]** et confirmer le message " *Désactiver la simulation*" avec la touche **[OK]**.

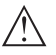

#### Avertissement !

En cas de simulation en cours, la valeur simulée est éditée comme signal numérique. Le message d'état dans le cadre de la fonction de gestion des actifs est " *Maintenance*".

#### Information:

Le capteur met automatiquement un terme à la simulation après 60 minutes.

#### 6.5.4 Autres réglages

Date/Heure

Dans ce point de menu, vous réglez l'horloge du capteur. Aucun passage à l'heure d'été ou d'hiver n'a lieu.

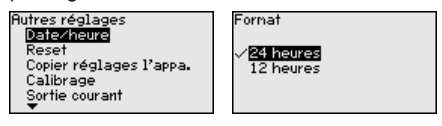

Reset

Lors d'un reset, certains réglages des paramètres effectués par l'utilisateur sont réinitialisés.

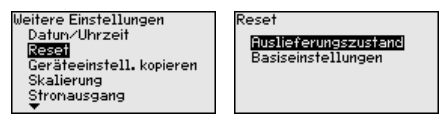

Les fonctions Reset suivantes sont disponibles :

État à la livraison :Restauration des réglages des paramètres au moment de la livraison en usine, réglages spécifiques à la commande inclus. Une courbe de linéarisation programmée par l'utilisateur ainsi que la mémoire de valeurs de mesure seront effacées.

**Réglages de base :** Réinitialisation des réglages des paramètres, y compris les paramètres spéciaux (restauration des valeurs par défaut de l'appareil respectif). Une courbe de linéarisation programmée ainsi que la mémoire de valeurs de mesure seront effacées.

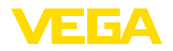

#### Remarque:

Т

Vous trouverez les valeurs par défaut de l'appareil au chapitre " *Vue d'ensemble du menu*".

**Copier réglages appareils** Dans ce point de menu, vous pouvez copier des réglages de l'appareil. Les fonctions suivantes sont disponibles :

- Lire à partir du capteur : Lire les données à partir du capteur et les mémoriser dans le module de réglage et d'affichage
- Écrire dans le capteur : Écrire des données à partir du module de réglage et d'affichage dans le capteur

Les données et réglages suivants, effectués avec le module de réglage et d'affichage, seront mémorisés lors de cette sauvegarde :

- Toutes les données des menus " Mise en service" et " Affichage"
- Dans le menu " Autres réglages" les points " Reset, date/heure"
- Courbe de linéarisation programmée par l'utilisateur

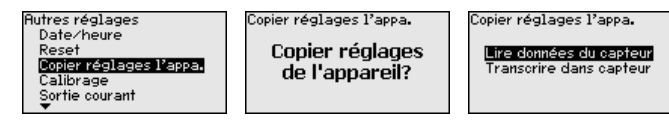

Les données copiées seront mémorisées dans une mémoire EE-PROM du module de réglage et d'affichage et y resteront mémorisées même en cas d'une panne de secteur. De là, elles pourront être écrites dans un ou plusieurs capteurs, ou stockées pour une sauvegarde des données en cas d'un remplacement éventuel de l'électronique.

#### Remarque:

Avant d'enregistrer les données dans le capteur, les données sont vérifiées si elles conviennent au capteur. Le type de capteur des données source et le capteur cible sont affichés. Si les données ne conviennent pas, une signalisation d'erreur sera affichée ou la fonction sera bloquée. L'enregistrement ne sera effectué qu'après l'autorisation.

Paramètres spéciaux Ce point de menu vous permet d'aller à une zone protégée pour la saisie des paramètres spéciaux. Dans de rares cas, il est possible de modifier des paramètres individuels afin d'adapter le capteur aux exigences spéciales.

Ne modifiez les réglages des paramètres spéciaux qu'après avoir consulté notre personnel de service.

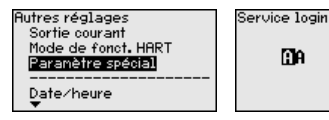

Mise à l'échelle (1)

Dans le point de menu "*Calibrage (1)*", vous définissez la grandeur de calibrage et l'unité de calibrage pour la valeur de niveau affichée, par ex. volume en l.

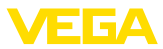

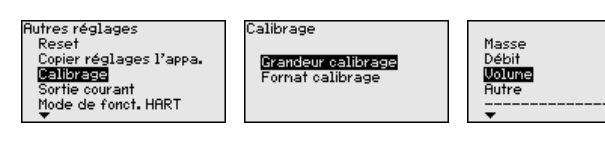

#### Mise à l'échelle (2) Dans le point de menu " Calibrage (2)", vous définissez le format de calibrage à l'affichage et le calibrage de la valeur de mesure d

de calibrage à l'affichage et le calibrage de la valeur de mesure de niveau pour 0 % et 100 %.

| Autres réglages                       | Calibrage          | Calibrage |        |
|---------------------------------------|--------------------|-----------|--------|
| Reset<br>Copier réglages l'appa.      | Grandeur calibrage | 100 × =   | 100    |
| Sortie courant<br>Mode de fonct. HART | romat callorage    | 0 × =     | 0<br>1 |

### 6.5.5 Info

Ce point de menu vous permet de lire le nom et le numéro de série de l'appareil :

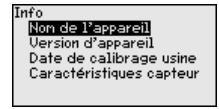

Version d'appareil Dans ce point de menu est affichée la version du matériel et du logiciel du capteur.

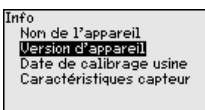

Date de calibrage usine

Nom de l'appareil

Dans ce point de menu sont affichées la date de l'étalonnage du capteur en usine ainsi que la date de la dernière modification de paramètres du capteur par le biais du module de réglage et d'affichage ou du PC.

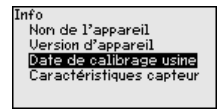

#### Caractéristiques du capteur

Dans ce point de menu sont affichées des caractéristiques du capteur telles que, entre autres, agrément, raccord process, joint d'étanchéité, plage de mesure, électronique et boîtier.

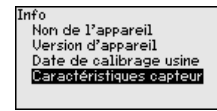

## 6.6 Aperçu des menus

Les tableaux ci-dessous contiennent le menu de réglage de l'appareil. Pour des versions d'appareil ou applications déterminées,
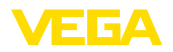

certains points de menu ne sont pas disponibles ou comportent des valeurs différentes.

#### Mise en service

| Option du menu           | Paramètres                                                           | Valeur par défaut                                           |
|--------------------------|----------------------------------------------------------------------|-------------------------------------------------------------|
| Nom de la voie de mesure |                                                                      | Capteur                                                     |
| Application              | Application                                                          | Niveau                                                      |
|                          | Capteur secondaire pour la pression dif-<br>férentielle électronique | Désactivé                                                   |
| Unités                   | Unité de réglage                                                     | mbar (pour les plages de mesure nomi-<br>nales ≤ 400 mbars) |
|                          |                                                                      | bar (pour les plages de mesure nomi-<br>nales $\leq$ 1 bar) |
|                          | Unité de température                                                 | ٥C                                                          |
| Correction de position   |                                                                      | 0,00 bar                                                    |
| Réglage                  | Réglage min./zéro                                                    | 0,00 bar                                                    |
|                          |                                                                      | 0,00 %                                                      |
|                          | Réglage Span/Maxi.                                                   | Plage de mesure nominale en bar                             |
|                          |                                                                      | 100,00 %                                                    |
| Atténuation              | Temps d'intégration                                                  | 1 s                                                         |
| Bloquer le paramétrage   | Verrouillé, validé                                                   | Débloquée                                                   |

#### Afficheur

| Option du menu       | Valeur par défaut                                                          |
|----------------------|----------------------------------------------------------------------------|
| Langue du menu       | Langue sélectionnée                                                        |
| Valeur d'affichage 1 | Sortie courant en %                                                        |
| Valeur d'affichage 2 | Cellule de mesure en céramique : température de la cellule de mesure en °C |
|                      | Cellule de mesure métallique : température de l'électronique en °C         |
| Format d'affichage   | Nombre de chiffres après la virgule automatique                            |
| Éclairage            | Allumé(e)                                                                  |

#### Diagnostic

| Option du menu               | Paramètres  | Valeur par défaut                                                      |
|------------------------------|-------------|------------------------------------------------------------------------|
| État appareil                |             | -                                                                      |
| Index suiveur                | Pression    | Valeur mesurée de pression actuelle                                    |
| Fonction index suiveur temp. | Température | Températures actuelles de la cellule de<br>mesure et de l'électronique |
| Simulation                   |             | Pression process                                                       |

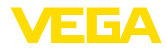

## Autres réglages

| Option du menu            | Paramètres                                         | Valeur par défaut                                   |
|---------------------------|----------------------------------------------------|-----------------------------------------------------|
| Date/Heure                |                                                    | Date actuelle/heure actuelle                        |
| Reset                     | État à la livraison, réglages de base              |                                                     |
| Copier réglages appareils | Lire depuis le capteur, écrire sur le cap-<br>teur |                                                     |
| Calibrage                 | Grandeur de calibrage                              | Volume en l                                         |
|                           | Format de calibrage                                | 0 % correspond à 0 l<br>100 % correspondent à 100 l |
| Paramètres spéciaux       | Connexion de service                               | Pas de reset                                        |

#### Info

| Option du menu                   | Paramètres                                 |
|----------------------------------|--------------------------------------------|
| Nom de l'appareil                | VEGABAR 86                                 |
| Version d'appareil               | Version du matériel et du logiciel         |
| Date de calibrage usine          | Date                                       |
| Caractéristiques du cap-<br>teur | Caractéristiques spécifiques à la commande |

# 6.7 Sauvegarder les données de paramétrage

| Sur papier                                    | Nous vous recommandons de noter les données réglées, par<br>exemple dans cette notice de mise en service et de les archiver à la<br>suite. Ainsi, elles seront disponibles pour une utilisation ultérieure et à<br>des fins de maintenance. |  |
|-----------------------------------------------|----------------------------------------------------------------------------------------------------|--|
| Dans le module d'affi-<br>chage et de réglage | Si l'appareil est équipé d'un module de réglage et d'affichage,<br>alors les données de paramétrage peuvent y être enregistrées. La<br>procédure est décrite dans l'option du menu " <i>Copier les réglages de</i>                          |  |

l'appareil"

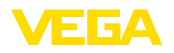

À l'électronique du

capteur

# 7 Mettre en service le capteur et l'interface Modbus avec PACTware

## 7.1 Raccordement du PC

Le raccordement du PC à l'électronique du capteur est effectué via l'adaptateur d'interfaces VEGACONNECT.

Possibilités de paramétrage :

Électronique du capteur

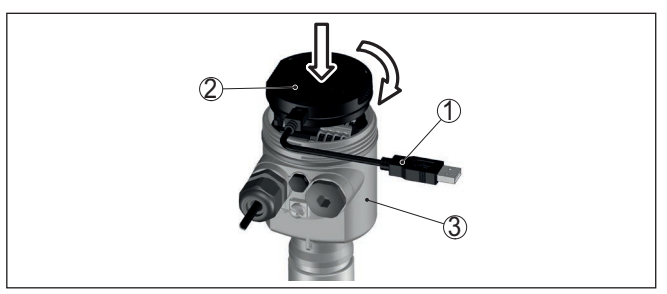

Fig. 19: Raccordement du PC directement au capteur via l'adaptateur d'interfaces

- 1 Câble USB vers le PC
- 2 Adaptateur d'interfaces VEGACONNECT
- 3 Capteur

#### À l'électronique du Modbus

Le raccordement du PC à l'électronique Modbus est effectué par un câble USB.

Possibilités de paramétrage :

- Électronique du capteur
- Électronique Modbus

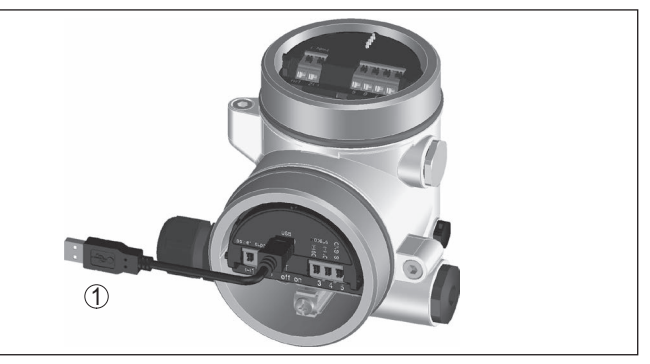

Fig. 20: Raccordement du PC à l'électronique Modbus via USB 1 Câble USB vers le PC

À la ligne RS 485

46296-FR-230914

Le raccordement du PC à la ligne RS 485 est effectué par un adaptateur d'interfaces RS 485/USB usuel.

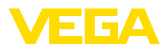

Possibilités de paramétrage :

- Électronique du capteur
- Électronique Modbus

#### Information:

Pour le paramétrage, vous devez couper le raccordement à RTU.

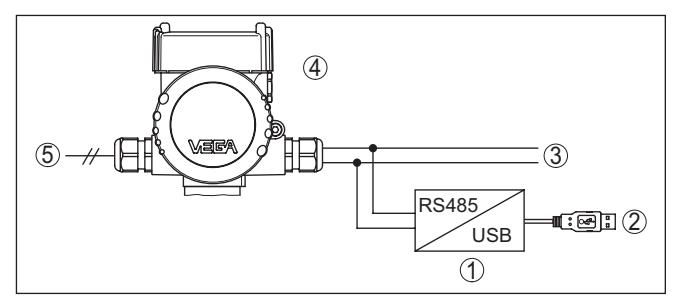

Fig. 21: Raccordement du PC à la ligne RS 485 via adaptateur d'interface

- 1 Adaptateur d'interface RS 485/USB
- 2 Câble USB vers le PC
- 3 Ligne RS 485
- 4 Capteur
- 5 Tension d'alimentation

## 7.2 Paramétrer

#### **Conditions requises**

Pour le paramétrage de l'appareil via un PC Windows, le logiciel de configuration PACTware et un driver d'appareil (DTM) adéquat selon le standard FDT sont nécessaires. La version PACTware actuelle respective ainsi que tous les DTM disponibles sont réunis dans un catalogue DTM. De plus, les DTM peuvent être intégrés dans d'autres applications cadres selon le standard FDT.

#### Remarque:

Utilisez toujours l toute dernier catalogue DTM paru pour pouvoir disposer de toutes les fonctions de l'appareil. En outre, la totalité des fonctions décrites n'est pas comprise dans les anciennes versions de firmware. Vous pouvez télécharger le logiciel d'appareil le plus récent sur notre site web. Une description de la procédure de mise à jour est également disponible sur internet.

Pour continuer la mise en service, veuillez vous reporter à la notice de mise en service " *Collection DTM/PACTware*", qui est jointe à chaque catalogue DTM et peut être téléchargée sur notre site internet. Vous trouverez des informations complémentaires dans l'aide en ligne de PACTware et des DTM.

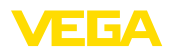

| PACTware      | a Builda C                                                                            | - the datase            | False Free   | 10%                          |                      |                                                         |           |
|---------------|---------------------------------------------------------------------------------------|-------------------------|--------------|------------------------------|----------------------|---------------------------------------------------------|-----------|
| Projekt # ×   | Sensor Pa                                                                             | rametrierur             | Extras rens  | ter mine                     |                      |                                                         | 4 Þ       |
| Geräte Tag    |                                                                                       |                         |              |                              |                      |                                                         |           |
| HOST PC       | -                                                                                     | lana da Para            |              | CADING CALLART               |                      |                                                         |           |
| 🗄 🔰 Bluetooth |                                                                                       | lorr de l'app           | ireic V      | EGAPULS 64 MART              |                      | un de lieuides surs interface 4                         | VELA      |
| 🕀 💭 Display   | 1 🕪 🕺                                                                                 | lom voie me             | ure: S       | ensor                        | sure de niveau condi | ide deliquides avec interface 4                         |           |
| - 🥶 Sensor    |                                                                                       |                         |              |                              |                      |                                                         |           |
|               | <b>□</b> •   🍇   4                                                                    | <b>∖</b> +   <b>□</b> + | 2 -          |                              |                      |                                                         |           |
|               | - Mise en ser                                                                         | vice<br>tion            | Réglage      |                              | (Affectation de      | s valeurs pour cent à la distance)                      |           |
|               | Regisse<br>Atténuz<br>Sortie c<br>Display<br>Diagnostic<br>Autres régli<br>Diagnostic | ages                    |              | Réglage max.<br>Réglage min. | ⇒                    | Niveau de référence capteur<br>Distance A<br>Distance B |           |
|               | N°. de série                                                                          |                         |              |                              |                      | 100.00                                                  | ~         |
|               |                                                                                       |                         | Re           | igiage max. en %             |                      | 100,00                                                  | 70        |
|               |                                                                                       |                         | Di           | stance A                     |                      | 0,000                                                   | m         |
|               | OFFI                                                                                  | INE                     | Re           | iglage min. en %             |                      | 0,00                                                    | %         |
|               | OFFL                                                                                  |                         | Di           | stance B                     |                      | 30,000                                                  | m         |
|               |                                                                                       |                         |              |                              |                      | OK Annuler                                              | Appliquer |
| ۰ <u>س</u>    | ♦Déconnecté                                                                           | e () j                  | u de données |                              | Administrateur       |                                                         |           |
|               | IF> I                                                                                 | Administrato            |              |                              |                      |                                                         |           |

Fig. 22: Exemple de masque DTM

## 7.3 Régler l'adresse des appareils

Le VEGABAR 86 requiert une adresse pour prendre part à la communication Modbus en tant que capteur. Le réglage de l'adresse est effectué via PC avec PACTware/DTM ou Modbus RTU.

Les réglages en usine pour l'adresse sont :

- Modbus: 246
- Levelmaster: 31

# Remarque: Le réglage d

Le réglage de l'adresse de l'appareil est uniquement possible en ligne.

| Via PC par l'électronique<br>Modbus | Démarrer l'assistant de projet et laisser se construire l'arborescer<br>du projet. Dans l'arborescence du projet, aller sur le symbole pou<br>passerelle Modbus. Sélectionner avec le bouton droit de la souris<br><i>Paramètre</i> ", puis " <i>Paramètrage en ligne</i> " et démarrer ainsi le DTM<br>pour l'électronique Modbus.                        |  |
|-------------------------------------|----------------------------------------------------------------------------------------------------|--|
|                                     | Aller sur la barre de menu du DTM sur la flèche de liste à côté du symbole pour " <i>clé à vis</i> ". Sélectionner le point du menu " <i>Modifier l'adresse dans l'appareil</i> " et régler l'adresse souhaitée.                                                                                                    |  |
| Via PC sur une ligne<br>RS 485      | Sélectionner dans le catalogue d'appareil sous " <i>Pilote</i> " l'option "<br><i>Modbus Serial</i> ". Double-cliquer sur ce pilote et l'intégrer ainsi dans<br>l'arborescence de projet.                                                                                                    |  |
|                                     | Aller dans le gestionnaire de projet du périphérique sur le PC et déterminer sur quelle interface COM l'adaptateur USB/RS 485 se trouve. Aller sur le symbole " <i>Modbus COM.</i> " dans l'arborescence de projet. Sélectionner " <i>Paramètre</i> " avec le bouton droit de la souris et démarrer ainsi le DTM pour l'adaptateur USB/RS 485. Entrer sous |  |

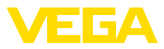

" Réglage de base" le numéro d'interface COM du gestionnaire de périphérique.

Sélectionner " *Autres fonctions*" et " *Recherche d'appareils*" avec le bouton droit de la souris. Le DTM recherche les participants au Modbus connectés et les intègre dans l'arborescence de projet. Dans l'arborescence de projet, aller sur le symbole pour la passerelle Modbus. Avec le bouton droit de la souris, sélectionner " *Paramètre*", puis " *Paramétrage en ligne*" et démarrer ainsi le DTM pour l'électronique Modbus.

Aller sur la barre de menu du DTM sur la flèche de liste à côté du symbole pour " *clé à vis*". Sélectionner le point du menu " *Modifier l'adresse dans l'appareil*" et régler l'adresse souhaitée.

Retourner ensuite sur le symbole "*Modbus COM*." dans l'arborescence de projet. Avec le bouton droit de la souris, sélectionner " *Autres fonctions*" et "*Changer les adresses DTM*". Entrer ici l'adresse modifiée de la passerelle Modbus.

#### Via Modbus-RTU L'adresse d'appareil est réglée dans le registre N° 200 du Holding Register (voir le chapitre "*Registre Modbus*" de cette notice de mise en service).

La procédure dépend du Modbus-RTU respectif et de l'outil de configuration.

## 7.4 Sauvegarder les données de paramétrage

Nous vous recommandons de documenter et de sauvegarder les données de paramétrage à l'aide de PACTware. Ainsi, celles-ci seront disponibles pour des utilisations multiples et à des fins de maintenance ou de service.

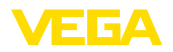

# 8 Diagnostic, gestion des actifs et service

## 8.1 Entretien

| Maintenance                        | Si l'on respecte les conditions d'utilisation, aucun entretien particulier ne sera nécessaire en fonctionnement normal.                                                                                                    |  |
|------------------------------------|----------------------------------------------------------------------------------------------------|--|
| Mesures contre les col-<br>matages | Dans certaines applications, des colmatages sur la membrane<br>peuvent influencer le résultat de la mesure. Prenez donc des mesures<br>préventives selon le capteur et l'application, pour éviter des colma-<br>tages importants et surtout des encroûtements.                                              |  |
| Nettoyage                          | Le nettoyage contribue à rendre visibles la plaque signalétique et les marquages sur l'appareil.                                                                                                    |  |
|                                    | Respectez ce qui suit à cet effet :                                                                                                    |  |
|                                    | <ul> <li>Utilisez uniquement des détergents qui n'attaquent pas le boîtier,<br/>la plaque signalétique et les joints.</li> </ul>                                                                                                    |  |
|                                    | <ul> <li>Appinduez uniquement des methodes de nettoyage du corres-<br/>pondent à l'indice de protection de l'appareil.</li> </ul>                                                                                                    |  |
|                                    | 8.2 Mémoire de diagnostic                                                                                                    |  |
|                                    | L'appareil dispose de plusieurs mémoires pour les diagnostics. Les<br>données sont conservées même en cas de coupure de la tension.                                                                                                    |  |
| Mémoires de valeurs de<br>mesure   | Jusqu'à 100.000 valeurs de mesure peuvent ainsi être mémorisées<br>dans une mémoire tampon circulaire du capteur. Chaque donnée<br>mémorisée comprend la date/l'heure ainsi que la valeur de mesure<br>correspondante.                                                                                      |  |
|                                    | Les valeurs pouvant être sauvegardées sont, selon la version de l'appareil, par ex. :                                                                                                    |  |
|                                    | <ul> <li>Niveau</li> <li>Pression process</li> <li>Pression différentielle</li> <li>Pression statique</li> <li>Valeur en pourcent</li> <li>Valeurs calibrées</li> <li>Sortie courant</li> <li>Pour cent lin.</li> <li>Température de la cellule de mesure</li> <li>Température de l'électronique</li> </ul> |  |
|                                    | La mémoire de valeurs mesurées est active en état à la livraison et<br>enregistre la valeur de pression toutes les 10 secondes ainsi que la<br>température de cellule de mesure, dans le cas d'une pression diffé-                                                                                          |  |

Vous pouvez définir les valeurs à enregistrer et les conditions d'enregistrement à l'aide d'un PC avec PACTware/DTM ou du système de commande avec EDD. C'est également de cette manière que vous pouvez lire ou réinitialiser les données.

rentielle électronique également la pression statique.

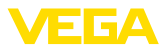

| Mémoire d'évènements | Jusqu'à 500 évènements peuvent être mémorisés avec horodatage    |
|----------------------|------------------------------------------------------------------|
|                      | de façon non volatile dans le capteur. Chaque donnée mémorisée   |
|                      | comprend la date/l'heure, le type d'évènement, la description de |
|                      | l'évènement et la valeur.                                        |

Les types d'évènement sont, p. ex. :

- Modification d'un paramètre
- Mise sous et hors tension
- Messages d'état (selon NE 107)
- Signalisations de défaut (selon NE 107)

Vous pouvez lire les données à l'aide d'un PC avec PACTware/DTM ou du système de conduite avec EDD.

## 8.3 Fonction de gestion des actifs

L'appareil est doté d'une fonction d'autosurveillance et de diagnostic selon NE 107 et VDI/VDE 2650. Des signalisations de défaut détaillées concernant les signalisations d'état indiquées dans les tableaux suivants sont visibles sous le point du menu "*Diagnostic*" via l'outil de commande correspondant.

#### Signalisations d'état Les signalisations d'état sont réparties selon les catégories suivantes :

- Défaillance
- Contrôle de fonctionnement
- En dehors de la spécification
- Maintenance requise

Elles sont signalées au moyen des pictogrammes suivants :

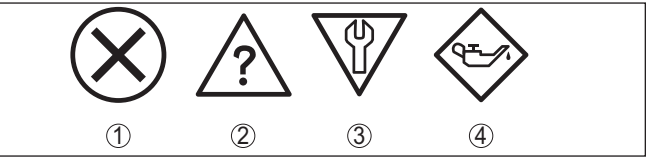

Fig. 23: Pictogramme des signalisations d'état

- 1 Erreur (Failure) rouge
- 2 En dehors de la spécification (Out of specification) jaune
- 3 Contrôle de fonctionnement (Function check) orange
- 4 Maintenance requise (Maintenance) bleu

#### Défaillance (Failure) :

L'appareil émet une signalisation de défaut car il reconnaît un défaut de fonctionnement.

Cette signalisation d'état est toujours activée et ne peut pas être désactivée par l'utilisateur.

#### Contrôle de fonctionnement (Function check) :

Travaux en cours sur l'appareil, la valeur de mesure est provisoirement invalide (par ex. pendant la simultation).

Cette signalisation d'état est inactive par défaut.

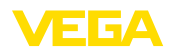

#### En dehors de la spécification (Out of specification) :

La valeur de mesure est incertaine, car la spécification de l'appareil est dépassée (par ex. température de l'électronique).

Cette signalisation d'état est inactive par défaut.

#### Maintenance requise (Maintenance) :

La fonction de l'appareil est limitée par des influences externes. Celles-ci ont des répercussions sur la mesure, mais la valeur de mesure est encore valable. Une maintenance de l'appareil est à prévoir car il faut s'attendre à ce que celui-ci tombe bientôt en panne (par ex. du fait de colmatages).

Cette signalisation d'état est inactive par défaut.

| Code                                            | Cause                                                             | Suppression                                                                                  |
|-------------------------------------------------|-------------------------------------------------------------------|----------------------------------------------------------------------------------------------|
| Message                                         |                                                                   |                                                                                              |
| F013                                            | surpression oder dépression                                       | Remplacer la cellule de mesure                                                               |
| Aucune valeur de mesure va-<br>lable disponible | Cellule de mesure défectueuse                                     | Retourner l'appareil au service répa-<br>ration                                              |
| F017                                            | Réglage en dehors de la spécification                             | Modifier le réglage selon les valeurs li-                                                    |
| Écart de réglage trop petit                     |                                                                   | mites                                                                                        |
| F025                                            | Les points intermédiaires n'augmentent                            | Vérifier le tableau de linéarisation                                                         |
| Erreur dans tableau de linéa-<br>risation       | pas de façon continue, par ex. paires de valeurs illogiques       | Effacer/recréer le tableau                                                                   |
| F036                                            | La mise à jour du logiciel a échoué ou a                          | Recommencer la mise à jour du logiciel                                                       |
| Logiciel du capteur non uti-                    | été interrompue                                                   | Vérifier la version de l'électronique                                                        |
| lisable                                         |                                                                   | Remplacement de l'électronique                                                               |
|                                                 |                                                                   | Retourner l'appareil au service répa-<br>ration                                              |
| F040                                            | Défaut matériel                                                   | Remplacement de l'électronique                                                               |
| Défaut dans module élec-<br>tronique            |                                                                   | Retourner l'appareil au service répa-<br>ration                                              |
| F041                                            | Aucune connexion à l'électronique du                              | Contrôler la connexion entre l'élec-                                                         |
| Erreur de communication                         | capteur                                                           | tronique de capteur et l'électronique<br>principale (dans le cas de la version sé-<br>parée) |
| F080                                            | Erreur logicielle générale                                        | Couper la tension de service pendant                                                         |
| Erreur logicielle générale                      |                                                                   | un court instant                                                                             |
| F105                                            | L'appareil étant encore en phase de dé-                           | Attendre la fin de la phase de mise en                                                       |
| La valeur de mesure est dé-<br>terminée         | marrage, la valeur de mesure n'a pas<br>encore pu être déterminée | route                                                                                        |
| F113                                            | Erreur dans la communication interne                              | Couper la tension de service pendant                                                         |
| Erreur de communication                         | de l'appareil                                                     | un court instant                                                                             |
|                                                 |                                                                   | Retourner l'appareil au service répa-<br>ration                                              |
| F260                                            | Erreur lors de l'étalonnage réalisé en                            | Remplacement de l'électronique                                                               |
| Erreur d'étalonnage                             | usine<br>Erreur dans l'EEPROM                                     | Retourner l'appareil au service répa-<br>ration                                              |

#### Failure

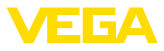

| Code                                   | Cause                                                                                                    | Suppression                                                          |
|----------------------------------------|----------------------------------------------------------------------------------------------------|----------------------------------------------------------------------|
| Message                                |                                                                                                    |                                                                      |
| F261                                   | Erreur lors de la mise en service                                                                                                    | Effectuer à nouveau la mise en service                               |
| Erreur dans le réglage d'ap-<br>pareil | Erreur lors de l'exécution d'un reset                                                                                                    | Exécuter à nouveau le reset                                          |
| F264                                   | Paramètres inconsistants (par ex. dis-                                                                                                    | Modifier les réglages                                                |
| Erreur lors montage/mise en service    | tance, unités d'ajustement lors de<br>l'utilisation de la pression process) pour<br>l'application sélectionnée                                                                      | Modifier la configuration du capteur rac-<br>cordée ou l'application |
|                                        | Configuration de capteur invalide (par<br>ex. : application d'une pression diffé-<br>rentielle électronique avec cellule de<br>mesure de la pression différentielle rac-<br>cordée) |                                                                      |
| F265                                   | Le capteur ne mesure plus                                                                                                    | Effectuer un reset                                                   |
| Défaut fonction mesure                 |                                                                                                    | Couper la tension de service pendant<br>un court instant             |

## **Function check**

| Code              | Cause                     | Suppression                                  |
|-------------------|---------------------------|----------------------------------------------|
| Message           |                           |                                              |
| C700              | Une simulation est active | Interrompre la simulation                    |
| Simulation active |                           | Attendre la fin automatique après<br>60 min. |

#### Out of specification

| Code                                    | Cause                                  | Suppression                                                                 |
|-----------------------------------------|----------------------------------------|-----------------------------------------------------------------------------|
| Message                                 |                                        |                                                                             |
| S600                                    | Température du module électronique pas | Vérifier la température ambiante                                            |
| Température électronique                | dans la plage spécifiée                | Isoler l'électronique                                                       |
| inadmissible                            |                                        | Utiliser un appareil ayant une plage de<br>températures plus élevée         |
| S603                                    | Tension de service en dessous de la    | Vérifier le raccordement électrique                                         |
| Tension d'alimentation<br>non autorisée | plage spécifiée                        | Augmenter la tension de service si né-<br>cessaire                          |
| S605                                    | Pression process mesurée en dessous    | Contrôler la plage de mesure de l'appareil                                  |
| Valeur de pression in-<br>valide        | ou au-dessus de la plage de réglage    | Si nécessaire, utiliser un appareil ayant<br>une plage de mesure supérieure |

Tab. 10: Codes d'erreur et messages de texte, remarques relatives à la cause et à l'élimination

## Maintenance

| Code                                         | Cause                                                                            | Suppression                                                                                                  | DevSpec                    |
|----------------------------------------------|----------------------------------------------------------------------------------|----------------------------------------------------------------------------------------------------|----------------------------|
| Message                                      |                                                                                  |                                                                                                    | State in CMD 48            |
| M500<br>Erreur dans l'état de li-<br>vraison | Les données n'ont pas pu être<br>restaurées lors du reset etat à<br>la livraison | Exécuter à nouveau le reset<br>Charger le fichier XML conte-<br>nant les données du capteur<br>dans celui-ci | Bit 0 de l'oc-<br>tet 1424 |

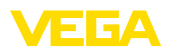

| Code<br>Message                                            | Cause                                                                                                    | Suppression                                                                     | DevSpec<br>State in CMD 48 |
|------------------------------------------------------------|----------------------------------------------------------------------------------------------------|---------------------------------------------------------------------------------|----------------------------|
| M501<br>Erreur dans tableau de<br>linéarisation non activé | Les points intermédiaires n'aug-<br>mentent pas de façon continue,<br>par ex. paires de valeurs illo-<br>giques | Vérifier le tableau de linéari-<br>sation<br>Effacer/recréer le tableau         | Bit 1 de l'oc-<br>tet 1424 |
| M502<br>Erreur dans la mémoire<br>d'évènements             | Erreur de matériel EEPROM                                                                                       | Remplacement de l'électronique<br>Retourner l'appareil au service<br>réparation | Bit 2 de l'oc-<br>tet 1424 |
| M504<br>Erreur à une interface<br>de l'appareil            | Défaut matériel                                                                                                 | Remplacement de l'électronique<br>Retourner l'appareil au service<br>réparation | Bit 3 de l'oc-<br>tet 1424 |
| M507<br>Erreur dans le réglage<br>d'appareil               | Erreur lors de la mise en service<br>Erreur lors de l'exécution d'un<br>reset                                   | Effectuer une remise à zéro et répéter la mise en service                       | Bit 4 de l'oc-<br>tet 1424 |

# 8.4 Élimination des défauts

| Comportement en cas de<br>défauts             | C'est à l'exploitant de l'installation qu'il incombe la responsabilité de<br>prendre les mesures appropriées pour éliminer les défauts survenus.                                                                                                    |
|-----------------------------------------------|----------------------------------------------------------------------------------------------------|
| Élimination des défauts                       | Premières mesures à prendre :<br>• Évaluation des messages d'erreur                                                                                                    |
|                                               | <ul> <li>Evaluation des messages d'erreur</li> <li>Vérification du signal de sortie</li> <li>Traitement des erreurs de mesure</li> </ul>                                                                                                    |
|                                               | Vous pouvez obtenir également d'autres possibilités de diagnostics à l'aide d'un smartphone/d'une tablette avec l'application de réglage ou d'un PC/ordinateur portable équipé du logiciel PACTware et du DTM approprié. Cela vous permettra, dans de nombreux cas, de trouver les causes des défauts et d'y remédier.                                        |
| Comportement après<br>élimination des défauts | Suivant la cause du défaut et les mesures prises pour l'éliminer, il faudra le cas échéant recommencer les étapes décrites au chapitre "<br><i>Mise en service</i> " ou vérifier leur plausibilité et l'intégralité.                                                                                                    |
| Service d'assistance<br>technique 24h/24      | Si toutefois ces mesures n'aboutissent à aucun résultat, vous avez la possibilité - en cas d'urgence - d'appeler le service d'assistance technique VEGA, numéro de téléphone de la hotline <b>+49 1805 858550</b> .<br>Ce service d'assistance technique est à votre disposition également en dehors des heures de travail, à savoir 7 jours sur 7 et 24h/24. |
|                                               | Étant proposé dans le monde entier, ce service est en anglais. Il est gratuit, vous n'aurez à payer que les frais de communication.                                                                                                    |
|                                               |                                                                                                    |

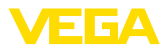

## 8.5 Remplacement des composants de raccordement au process en cas de version IP68 (25 bars)

Pour la version IP68 (25 bar), l'utilisateur peut remplacer les composants de raccordement au process sur place. Le câble de raccordement et le boîtier externe peuvent être conservés.

Outils nécessaires :

Clé pour vis à six pans creux de 2

#### Avertissement !

Le remplacement ne doit se faire qu'en état hors tension.

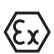

Pour les applications Ex, vous ne pouvez utiliser qu'une pièce échangeable avec agrément Ex adéquat.

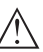

#### Avertissement !

Lors du remplacement, protéger la face intérieure des parties de la saleté et de l'humidité.

Procédez comme suit pour le remplacement :

- 1. Desserrez la vis de fixation à l'aide d'une clé pour vis à six pans creux
- 2. Retirer soigneusement le groupe de câbles des composants de raccordement au process

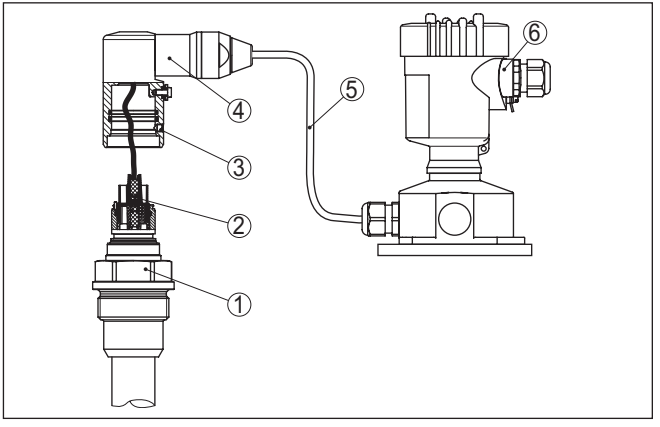

Fig. 24: VEGABAR 86 en version IP68 25 bars, et sortie de câble latérale, boîtier externe

- 1 Composants de raccordement au process
- 2 Connecteur
- 3 Groupe de câbles
- 4 Câble de raccordement
- 5 Boîtier externe
- 3. Desserrez le connecteur
- 4. Monter les nouveaux composants de raccordement au process sur la voie de mesure

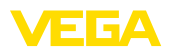

- 5. Assembler les connecteurs
- 6. Branchez le groupe de câbles aux composants de raccordement au process et tournez dans la position souhaitée
- 7. Serrer la vis de fixation à l'aide d'une clé pour vis à six pans creux

Vous avez terminé ainsi le remplacement.

## 8.6 Remplacement de l'électronique

En cas de défaut, l'électronique peut être remplacée par l'utilisateur par un type identique.

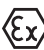

Les applications Ex nécessitent l'utilisation d'un appareil et d'une électronique avec agrément Ex adéquat.

Vous trouverez des informations détaillées concernant le changement de l'électronique dans la notice de mise en service de l'électronique.

## 8.7 Mise à jour du logiciel

Pour la mise à jour du logiciel de l'appareil, les composants suivants sont nécessaires :

- Appareil
- Tension d'alimentation
- Adaptateur d'interfaces VEGACONNECT
- PC avec PACTware
- Fichier du logiciel actuel de l'appareil

Pour le logiciel d'appareil actuel et d'autres informations détaillées sur la procédure à suivre, voir la zone de téléchargement sous <u>www.vega.com</u>.

Les informations concernant l'installation sont contenues dans le fichier de téléchargement.

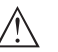

#### Avertissement !

Les appareils avec agréments peuvent être liés à certaines versions logicielles. Veillez à ce que l'agrément reste valable lors d'une mise à jour du logiciel.

Vous trouverez des informations détaillées dans la zone de téléchargement sous <u>www.vega.com</u>.

## 8.8 Procédure en cas de réparation

Vous trouverez sur notre page d'accueil des informations détaillées relatives à la procédure en cas de réparation.

Vous y générerez un formulaire de retour avec les données de votre appareil afin que nous puissions exécuter la réparation rapidement et sans avoir à poser de questions.

Vous avez besoin à cet effet :

- Le numéro de série de l'appareil
- Une courte description du problème
- Indications relatives au produit

Imprimer le formulaire de retour généré.

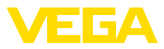

Nettoyez et emballez l'appareil soigneusement de façon qu'il ne puisse être endommagé.

Expédier le formulaire de retour imprimé, ainsi qu'une éventuelle fiche technique santé-sécurité ensemble avec l'appareil.

L'adresse pour le retour se trouve sur le formulaire de retour généré.

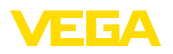

# 9 Démontage

# 9.1 Étapes de démontage

Pour la dépose de l'appareil, exécutez les étape des chapitres " *Monter*" et "*Raccoder à l'alimentation tension*" de la même manière en sens inverse.

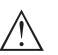

#### Attention !

Lors de la dépose, tenez compte des conditions process dans les cuves ou les conduites tubulaires. Il existe un risque de blessures par ex. par des pressions ou des températures élevées ainsi que par des produits agressifs ou toxiques. Évitez ces situations en prenant de mesures de protection adéquates.

# 9.2 Recyclage

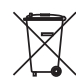

Menez l'appareil à une entreprise de recyclage, n'utilisez pas les points de collecte communaux.

Enlevez au préalable les éventuelles batteries dans la mesure où elles peuvent être retirées de l'appareil et menez celles-ci à une collecte séparée.

Si des données personnelles devaient être enregistrées sur l'appareil à mettre au rebut, supprimez-les avant l'élimination.

Au cas où vous n'auriez pas la possibilité de faire recycler le vieil appareil par une entreprise spécialisée, contactez-nous. Nous vous conseillerons sur les possibilités de reprise et de recyclage.

# 10 Annexe

## 10.1 Caractéristiques techniques

#### Remarque relative aux appareils homologués

Dans le cas des appareils homologués (par ex. avec agrément Ex), ce sont les caractéristiques techniques dans les consignes de sécurité respectives qui s'appliquent. Celles-ci peuvent dévier des données répertoriées ici par ex. au niveau des conditions process ou de l'alimentation tension.

Tous les documents des agréments peuvent être téléchargés depuis notre page d'accueil.

| Matériaux, poids, force de traction                                                                                                    |                                                                                                    |
|----------------------------------------------------------------------------------------------------|----------------------------------------------------------------------------------------------------|
| Matériaux, en contact avec le produit                                                                                                    |                                                                                                    |
| Raccord process                                                                                                    | 316L, PVDF, duplex (1.4462), titane                                                                    |
| Capteur de mesure                                                                                                    | 316L, PVDF                                                                                             |
| Groupe de câbles                                                                                                    | Duplex (1.4462)                                                                                        |
| Câble porteur                                                                                                    | PE (agréé KTW), PUR, FEP                                                                               |
| Joint d'étanchéité du câble porteur                                                                                                    | FKM, FEP                                                                                               |
| Tube de liaison                                                                                                    | 316L                                                                                                   |
| Joint de la cellule de mesure                                                                                                    | FKM (VP2/A) - agréé FDA et KTW, FFKM (Kalrez 6375),<br>EPDM (A+P 70.10-02)                             |
| Membrane                                                                                                    | Céramique saphir <sup>®</sup> (céramique $Al_2O_3$ à > 99,9 %)                                         |
| Joint de la cellule de mesure                                                                                                    | FKM (VP2/A) - agréé FDA et KTW, FFKM (Kalrez 6375,<br>Perlast G74S, Perlast G75B), EPDM (A+P 70.10-02) |
| Joint pour raccord process (compris à la l                                                                                               | ivraison)                                                                                              |
| <ul> <li>Filetage G1<sup>1</sup>/<sub>2</sub> (DIN 3852-A), bouchon<br/>fileté pour câble porteur G1<sup>1</sup>/<sub>2</sub></li> </ul> | Klingersil C-4400                                                                                      |
| Matériaux, sans contact avec le produ                                                                                                    | it                                                                                                    |
| Matériau d'assemblage cellule de<br>mesure                                                                                               | Verre                                                                                                  |
| Oeillet de fixation                                                                                                    | 1.4301                                                                                                 |
| Bouchon fileté pour câble porteur, rac-<br>cord d'arrêt                                                                                  | 316L, PVDF                                                                                             |
| Boîtier du capteur                                                                                                    |                                                                                                    |
| - Boîtier                                                                                                    | Plastique PBT (polyester), aluminium AlSi10Mg (revêtu par poudre, Base : polyester), 316L              |
| <ul> <li>Presse-étoupe</li> </ul>                                                                                                    | PA, acier inoxydable, laiton                                                                           |
| <ul> <li>Presse-étoupe : joint, fermeture</li> </ul>                                                                                     | NBR, PA                                                                                                |
| - Joint d'étanchéité couvercle du boîtier                                                                                                | Silicone SI 850 R, NBR sans silicone                                                                   |
| <ul> <li>Hublot couvercle du boîtier</li> </ul>                                                                                          | Polycarbonate (listé UL746-C), verre 3)                                                                |
| - Borne de mise à la terre                                                                                                    | 316L                                                                                                   |
| Boîtier externe - matériaux différents                                                                                                   |                                                                                                    |
| - Boîtier et socle                                                                                                    | Plastique PBT (Polyester), 316L                                                                        |
| <ul> <li>Joint d'étanchéité du socle</li> </ul>                                                                                          | EPDM                                                                                                   |

<sup>3)</sup> Verre pour boîtier aluminium et acier inoxydable (coulée de précision)

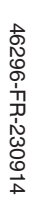

 $-17\Delta$ 

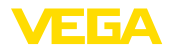

| <ul> <li>Joint d'étanchéité au-dessous de la<br/>plaque de montage mural <sup>4)</sup></li> </ul> | EPDM                           |
|---------------------------------------------------------------------------------------------------|--------------------------------|
| <ul> <li>Hublot couvercle du boîtier</li> </ul>                                                   | Polycarbonate (listé UL-746-C) |
| Borne de mise à la terre                                                                          | 316Ti/316L                     |
| Câble de connexion pour la versioni IP68                                                          | (25 bar) <sup>5)</sup>         |
| - Gaine de câble                                                                                  | PE, PUR                        |
| <ul> <li>Support de l'étiquette signalétique sur<br/>le câble</li> </ul>                          | PE dur                         |
| Matériaux protection du capteur de m                                                              | esure                          |
| Capuchon de protection de transport capteur de mesure ø 22 mm                                     | PE                             |
| Protection de transport et de montage capteur de mesure ø 32 mm                                   | PA                             |
| Protection de transport et de montage capteur de mesure PVDF                                      | PE                             |
| Filet protecteur de transport                                                                     | PE                             |
| Poids                                                                                             |                                |
| Poids de base                                                                                     | 0,7 kg (1.543 lbs)             |
| Câble porteur                                                                                     | 0,1 kg/m (0.07 lbs/ft)         |
| Tube de liaison                                                                                   | 1,5 kg/m (1 lbs/ft)            |
| Oeillet de fixation                                                                               | 0,2 kg (0.441 lbs)             |
| Bouchon fileté pour câble porteur                                                                 | 0,4 kg (0.882 lbs)             |
| Force de traction                                                                                 |                                |
| <ul> <li>Force de traction câble porteur</li> </ul>                                               | max. 500 N (112.4045 lbf)      |
| Couples de serrage                                                                                |                                |

| Couple de serrage maxi. pour raccord process               |  |  |
|------------------------------------------------------------|--|--|
| - G1½ 200 Nm (147.5 lbf ft)                                |  |  |
| Couple de serrage max. pour presse-étoupes NPT et conduits |  |  |
| - Boîtier en matière plastique 10 Nm (7.376 lbf ft)        |  |  |
| - Boîtier en aluminium/acier inox 50 Nm (36.88 lbf ft)     |  |  |

#### Grandeur d'entrée

Les indications servent à un aperçu et se rapportent à la cellule de mesure. Des limitations dues au matériau et à la série du raccord process ainsi qu'au type de pression sélectionné sont possibles. Les indications de la plaque signalétique sont valables.<sup>6)</sup>

- <sup>4)</sup> Uniquement avec 316L avec homologation 3A
- <sup>5)</sup> Entre le capteur de valeur mesurée et le boîtier de l'électronique externe.
- <sup>6)</sup> Les données sur la résistance de surcharge s'appliquent à la température de référence.

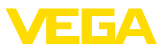

## Plages de mesure nominales et résistance de surcharge en bar/kPa

| Plage de mesure nominale | Résistanc         | Résistance de surcharge |  |
|--------------------------|-------------------|-------------------------|--|
|                          | Pression maximale | Pression minimale       |  |
| Surpression              |                   |                         |  |
| 0 +0,025 bars/0 +2,5 kPa | +5 bar/+500 kPa   | -0,05 bars/-5 kPa       |  |
| 0 +0,1 bar/0 +10 kPa     | +15 bar/+1500 kPa | -0,2 bar/-20 kPa        |  |
| 0 +0,4 bars/0 +40 kPa    | +25 bar/+2500 kPa | -0,8 bar/-80 kPa        |  |
| 0 +1 bar/0 +100 kPa      | +25 bar/+2500 kPa | -1 bar/-100 kPa         |  |
| 0 +2,5 bars/0 +250 kPa   | +25 bar/+2500 kPa | -1 bar/-100 kPa         |  |
| 0 +5 bar/0 +500 kPa      | +25 bar/+2500 kPa | -1 bar/-100 kPa         |  |
| 0 +10 bar/0 +1000 kPa    | +25 bar/+2500 kPa | -1 bar/-100 kPa         |  |
| 0 +25 bar/0 +2500 kPa    | +25 bar/+2500 kPa | -1 bar/-100 kPa         |  |
| Pression absolue         |                   |                         |  |
| 0 1 bar/0 100 kPa        | 25 bar/2500 kPa   | 0 bar abs.              |  |
| 0 2,5 bars/0 250 kPa     | 25 bar/2500 kPa   | 0 bar abs.              |  |
| 0 +5 bar/0 +500 kPa      | 25 bar/2500 kPa   | 0 bar abs.              |  |
| 0 10 bar/0 1000 kPa      | 25 bar/2500 kPa   | 0 bar abs.              |  |
| 0 25 bar/0 2500 kPa      | 25 bar/2500 kPa   | 0 bar abs.              |  |

## Plages de mesure nominales et résistance de surcharge en psi

| Plage de mesure nominale | Résistance de surcharge |                   |
|--------------------------|-------------------------|-------------------|
|                          | Pression maximale       | Pression minimale |
| Surpression              |                         |                   |
| 0 +0.4 psig              | +75 psig                | -0.7 psig         |
| 0 +1.5 psig              | +225 psig               | -3.0 psig         |
| 0 +5 psig                | +360 psig               | -11.50 psig       |
| 0 +15 psig               | +360 psig               | -14.51 psig       |
| 0 +30 psig               | +360 psig               | -14.51 psig       |
| 0 +150 psig              | +360 psig               | -14.51 psig       |
| 0 +300 psig              | +360 psig               | -14.51 psig       |
| 0 +900 psig              | +360 psig               | -14.51 psig       |
| Pression absolue         |                         |                   |
| 0 15 psi                 | 360 psig                | 0 psi             |
| 0 30 psi                 | 360 psig                | 0 psi             |
| 0 150 psi                | 360 psig                | 0 psi             |
| 0 300 psi                | 360 psig                | 0 psi             |
| 0 900 psig               | 360 psig                | 0 psi             |

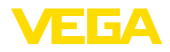

#### Plages de réglage

Les indications se rapportent à la plage de mesure nominale, les valeurs de pression inférieures à -1 bar ne peuvent pas être réglées.

Réglage min./max. :

| <ul> <li>Valeur en pourcent</li> </ul>                                                             | -10 110 %                                                                                    |
|----------------------------------------------------------------------------------------------------|----------------------------------------------------------------------------------------------|
| - Valeur pression                                                                                  | -20 120 %                                                                                    |
| Réglage zéro/span :                                                                                |                                                                                              |
| - Zero                                                                                             | -20 +95 %                                                                                    |
| - Span                                                                                             | -120 +120 %                                                                                  |
| <ul> <li>Différence entre zéro et span</li> </ul>                                                  | Max. 120 % de la plage de mesure nominale                                                    |
| Turn Down max. admissible                                                                          | Illimité (recommandation 20 : 1)                                                             |
| <ul> <li>Span</li> <li>Différence entre zéro et span</li> <li>Turn Down max. admissible</li> </ul> | -120 +120 %<br>Max. 120 % de la plage de mesure nominale<br>Illimité (recommandation 20 : 1) |

| Phase de mise en marche                    |                                                                      |
|--------------------------------------------|----------------------------------------------------------------------|
| Temps de mise en route env.                | 23 s                                                                 |
| Grandeur de sortie                         |                                                                      |
| Sortie                                     |                                                                      |
| <ul> <li>Couche physique</li> </ul>        | Signal de sortie numérique selon le standard EIA-485                 |
| <ul> <li>Spécifications de bus</li> </ul>  | Modbus Application Protocol V1.1b3, Modbus over<br>serial line V1.02 |
| <ul> <li>Protocoles des données</li> </ul> | Modbus RTU, Modbus ASCII, Levelmaster                                |
| Vitesse de transmission max.               | 57,6 Kbit/s                                                          |

## Comportement dynamique - sortie

Grandeurs caractéristiques dynamiques, dépendent du produit et de la température

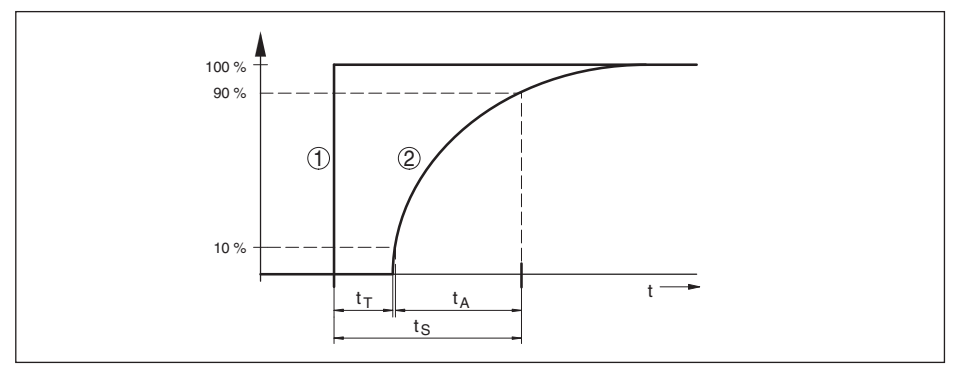

Fig. 25: Comportement en cas de variation brusque de la grandeur process.  $t_{\tau}$ : temps mort ;  $t_{A}$ : temps de montée ;  $t_{S}$ : temps de réponse impulsionnelle

| <ol> <li>Grandeur de process</li> <li>Signal de sortie</li> </ol> |                               |
|-------------------------------------------------------------------|-------------------------------|
| Temps mort                                                        | ≤ 50 ms                       |
| Temps de montée                                                   | ≤ 150 ms                      |
| Temps de réponse impulsionnelle                                   | ≤ 200 ms (ti: 0 s, 10 … 90 %) |

46296-FR-230914

Atténuation (63 % de la grandeur d'en- 0 ... 999 s, réglable avec l'option du menu " *atténuation*" trée)

| Taille de sortie supplémentaire - température cellule de mesure |                                                                                 |  |  |
|-----------------------------------------------------------------|---------------------------------------------------------------------------------|--|--|
| Plage                                                           | -60 +150 °C (-76 +302 °F)                                                       |  |  |
| Résolution                                                      | < 0,2 K                                                                         |  |  |
| Erreur de mesure                                                |                                                                                 |  |  |
| - Plage 0 +100 °C (+32 +212 °F)                                 | ±2 K                                                                            |  |  |
| Plage -60 0 °C (-76 +32 °F) et<br>+100 +150 °C (+212 +302 °F)   | typ. ±4 K                                                                       |  |  |
| Sortie des valeurs de température                               |                                                                                 |  |  |
| - Affichage                                                     | Par le module d'affichage et de réglage                                         |  |  |
| - Analogue                                                      | Via la sortie courant, la sortie courant supplémentaire                         |  |  |
| - numérique                                                     | Via le signal de sortie numérique (en fonction de la version de l'électronique) |  |  |

#### Conditions de référence et grandeurs d'influence (selon DIN EN 60770-1)

Conditions de référence selon DIN EN 61298-1

| - Température                                                                                                    | +15 +25 °C (+59 +77 °F)                   |
|----------------------------------------------------------------------------------------------------|-------------------------------------------|
| <ul> <li>Humidité relative de l'air</li> </ul>                                                                           | 45 75 %                                   |
| <ul> <li>Pression d'air</li> </ul>                                                                                       | 860 1060 mbar/86 106 kPa (12.5 15.4 psig) |
| Définition de la courbe caractéristique                                                                                  | Réglage du point limite selon IEC 61298-2 |
| Caractéristiques des courbes                                                                                             | Linéaire                                  |
| Position de montage de référence                                                                                         | Debout, membrane orientée vers le bas     |
| Influence de la position de montage                                                                                      | < 0,2 mbars/20 Pa (0.003 psig)            |
| Écart sur la sortie courant par de forts<br>champs magnétiques à haute fréquence<br>dans le cadre de la norme EN 61326-1 | < ±150 μA                                 |

#### Écart de mesure (selon IEC 60770-1)

Valable pour la sortie signal **numérique** (HART, Profibus PA, Foundation Fieldbus) ainsi que pour la sortie courant **analogique** 4 ... 20 mA et se rapporte à l'échelle de mesure réglée. Le turn down (TD) est le rapport plage de mesure nominale/échelle de mesure réglée.

Les valeurs spécifiées correspondent à la valeur F<sub>KI</sub> dans le chapitre " Calcul de l'écart total".

| Classe de précision | Non-linéarité, hystérésis et non-répé-<br>tabilité pour TD 1 : 1 jusqu'à 5 : 1 | Non-linéarité, hystérésis et non-répé<br>tabilité pour TD > 5 : 1 |  |
|---------------------|--------------------------------------------------------------------------------|-------------------------------------------------------------------|--|
| 0,1 %               | < 0,1 %                                                                        | < 0,02 % x TD                                                     |  |

#### Influence de la température du produit

## Modification thermique signal zéro et échelle de sortie

Turn down (TD) est la relation plage de mesure nominale /échelle de mesure réglée.

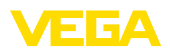

#### Cellule de mesure céramique - standard

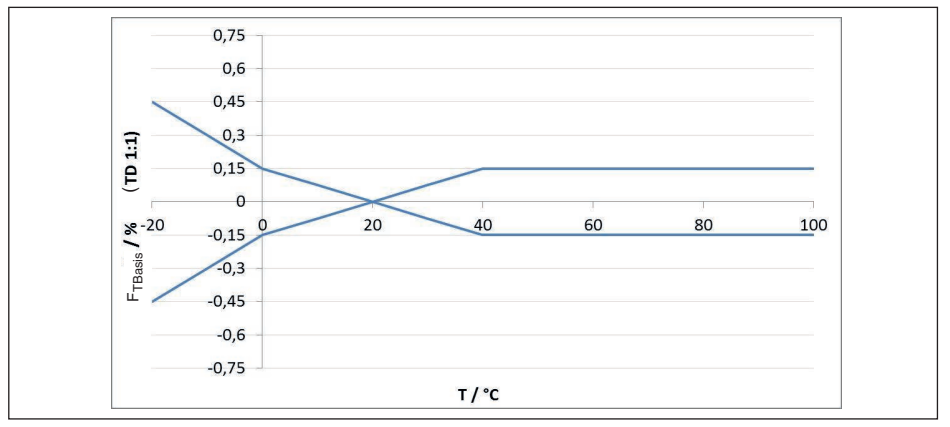

Fig. 26: Erreur de température de base F<sub>TBasis</sub> avec TD 1 : 1

L'erreur de température de base en % dans le graphique ci-dessus peut augmenter du fait de facteurs complémentaires en fonction de la version de la cellule de mesure (facteur FMZ) et du Turn Down (facteur FTD). Les facteurs complémentaires sont répertoriés dans les tableaux suivants.

#### Facteur complémentaire du fait de la version de la cellule de mesure

| Version de la          | Cellule de mesure - standard |                                                      | Cellule de mesure - standard Cellule de mesure à compensation vant la plage de mesure |                | on de climat, sui-<br>sure |
|------------------------|------------------------------|------------------------------------------------------|---------------------------------------------------------------------------------------|----------------|----------------------------|
| cellule de me-<br>sure | 0,1 %                        | 0,1 % (avec<br>une plage de<br>mesure de<br>25 mbar) | 5 bar, 10 bar,<br>25 bar                                                              | 1 bar, 2,5 bar | 0,4 bar                    |
| Facteur FMZ            | 1                            | 3                                                    | 1                                                                                     | 2              | 3                          |

#### Facteur complémentaire par Turn Down

Le facteur supplémentaire FTD par Turn Down est calculé avec la formule suivante :

 $F_{TD} = 0.5 \text{ x TD} + 0.5$ 

Le tableau reprend des valeurs à titre d'exemple pour des Turn Down typiques.

| Turn Down   | TD 1 : 1 | TD 2,5 : 1 | TD 5 : 1 | TD 10 : 1 | TD 20 : 1 |
|-------------|----------|------------|----------|-----------|-----------|
| Facteur FTD | 1        | 1,75       | 3        | 5,5       | 10,5      |

#### Stabilité à long terme (conformément à DIN 16086)

Valable pour la sortie signal respective (par ex. HART, Profibus PA) **numérique** ainsi que pour la sortie courant **analogique** 4 ... 20 mA sous conditions de référence. Les indications se rapportent à l'échelle de mesure réglée. Turn down (TD) représente le rapport plage de mesure nominale/ échelle de mesure réglée.

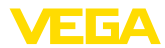

## Stabilité à long terme du signal zéro et de l'échelle de sortie

| Période  | Cellule                           | Cellule de mesure                               |              |  |
|----------|-----------------------------------|-------------------------------------------------|--------------|--|
|          | Plages de mesure à par-<br>tir de | Plage de mesure<br>0 … +0,025 bars/0 … +2,5 kPa | Ø 17,5 mm    |  |
|          | 0 0,1 bar                         |                                                 |              |  |
|          | (0 10 kPa)                        |                                                 |              |  |
| Un an    | < 0,05 % x TD                     | < 0,1 % x TD                                    | < 0,1 % x TD |  |
| Cinq ans | < 0,1 % x TD                      | < 0,2 % x TD                                    | < 0,2 % x TD |  |
| Dix ans  | < 0,2 % x TD                      | < 0,4 % x TD                                    | < 0,4 % x TD |  |

# Stabilité à long terme du signal zéro et de l'échelle de sortie - version compensation climatique

| Plage de mesure nominale en<br>bar/kPa | Plage de me-<br>sure nominale<br>en psig | Cellule de mesure<br>ø 28 mm | Cellule de mesure<br>ø 17,5 mm |  |
|----------------------------------------|------------------------------------------|------------------------------|--------------------------------|--|
| 0 0,4 bars/0 40 kPa                    | 0 6 psig                                 | < (1 % x TD)/an              | < (1,5 % x TD)/an              |  |
| 0 1 bar/0 100 kPa                      | 0 15 psig                                | < (0.25 % xTD)/op            | . (0.075.% x TD)/an            |  |
| 0 2,5 bars/0 250 kPa                   | 0 35 psig                                | < (0,25 % X TD)/an           | < (0,375 % X TD)/an            |  |
| 0 5 bar/0 500 kPa                      | 0 75 psig                                |                              |                                |  |
| 0 10 bar/0 1000 kPa                    | 0 … 150 psig                             | < (0,1 % x TD)/an            | < (0,15 % x TD)/an             |  |
| 0 25 bar/0 2500 kPa                    | 0 350 psig                               |                              |                                |  |

#### **Conditions ambiantes**

| Version                                                 | Température ambiante     | Température de stockage et de transport |
|---------------------------------------------------------|--------------------------|-----------------------------------------|
| Version avec tube de liaison                            | -40 +80 °C (-40 +176 °F) | -60 +80 °C (-76 +176 °F)                |
| Version avec câble porteur FEP, PUR                     | -20 +80 °C (-4 +176 °F)  | -20 +80 °C (-4 +176 °F)                 |
| Version avec câble porteur PE                           | -20 +60 °C (-4 +140 °F)  | -20 +60 °C (-4 +140 °F)                 |
| Version IP68 (1 bar) avec câble de rac-<br>cordement PE | -20 +60 °C (-4 +140 °F)  | -20 +60 °C (-4 +140 °F)                 |

## Conditions de process

## Température process

| Version             | Joint de la cellule de mesure | Température process       |
|---------------------|-------------------------------|---------------------------|
| Câble porteur en PE | FKM (VP2/A)                   | -20 +60 °C (-4 +140 °F)   |
|                     | EPDM (A+P 70.10-02)           |                           |
| Câble porteur PUR   | FKM (VP2/A)                   | -20 +80 °C (-4 +176 °F)   |
|                     | EPDM (A+P 70.10-02)           |                           |
| Câble porteur FEP   | FKM (VP2/A)                   | -20 +100 °C (-4 +212 °F)  |
|                     | EPDM (A+P 70.10-02)           |                           |
|                     | FFKM (Kalrez 6375)            | -10 +100 °C (+14 +212 °F) |

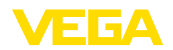

| Version                            | Joint de la cellule de mesure | Température process       |
|------------------------------------|-------------------------------|---------------------------|
| Tube de liaison                    | FKM (VP2/A)                   | -20 +100 °C (-4 +212 °F)  |
|                                    | EPDM (A+P 70.10-02)           |                           |
|                                    | FFKM (Kalrez 6375)            | -10 +100 °C (+14 +212 °F) |
| Matériau capteur de mesure PVDF    | FKM (VP2/A)                   | -20 +60 °C (-4 +140 °F)   |
|                                    | EPDM (A+P 70.10-02)           |                           |
|                                    | FFKM (Kalrez 6375)            | -10 +60 °C (+14 +140 °F)  |
| Protection du capteur de mesure PE | FKM (VP2/A)                   | -20 +60 °C (-4 +140 °F)   |
|                                    | EPDM (A+P 70.10-02)           |                           |
| Bride GFK/portée de joint PVDF     | FKM (VP2/A)                   | -20 +80 °C (-4 +176 °F)   |
|                                    | EPDM (A+P 70.10-02)           |                           |
|                                    | FFKM (Kalrez 6375)            | -10 +80 °C (+14 +176 °F)  |

#### **Pression process**

Pression process tolérée

voir l'indication " *Process pressure*" sur la plaque signalétique

#### Contrainte mécanique<sup>7)</sup>

Tenue aux vibrations

Câble porteur
 4 g à 5 ... 200 Hz selon EN 60068-2-6 (vibration avec résonance)
 Tube de liaison
 1 g (pour les longueurs > 0,5 m (1.64 ft), le tube doit être soutenu en plus)
 Tenue aux chocs
 50 g, 2,3 ms selon EN 60068-2-27 (choc mécanique) <sup>8)</sup>

#### Caractéristiques électromécaniques - version IP66/IP67 et IP66/IP68 (0,2 bar) 9)

Options de l'entrée de câble

- Entrée de câble
- Presse-étoupe
- Obturateur
- Bouchon fileté

M20 x 1,5; ½ NPT M20 x 1,5; ½ NPT (ø du câble voir tableau en bas) M20 x 1,5; ½ NPT ½ NPT

| Matériau du presse-étoupe/insert | Diamètre du câble |              |              |              |
|----------------------------------|-------------------|--------------|--------------|--------------|
| de joint                         | 5 9 mm            | 6 12 mm      | 7 12 mm      | 10 14 mm     |
| PA/NBR                           | $\checkmark$      | $\checkmark$ | -            | $\checkmark$ |
| Laiton, nickelé/NBR              | $\checkmark$      | $\checkmark$ | -            | -            |
| Acier inoxydable/NBR             | -                 | -            | $\checkmark$ | -            |

Section des conducteurs (bornes auto-serrantes)

Âme massive/torsadée

0,2 ... 2,5 mm<sup>2</sup> (AWG 24 ... 14) 0,2 ... 1,5 mm<sup>2</sup> (AWG 24 ... 16)

- Âme torsadée avec embout

<sup>T</sup>, <sup>T</sup>) En fonction de la version de l'appareil

<sup>8)</sup> 2 g avec version de boîtier en acier inoxydable à deux chambres

<sup>9)</sup> IP66/IP68 (0,2 bar) uniquement pour la pression absolue.

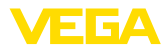

#### Caractéristiques électromécaniques - version de câble porteur IP68 (25 bar)

Câble porteur, caractéristiques mécaniques

| - Structure                                                     | Fils, décharge de traction, capillaires compensateurs de pression, tissage de blindage, film métallique, gaine |
|-----------------------------------------------------------------|----------------------------------------------------------------------------------------------------|
| <ul> <li>Longueur standard</li> </ul>                           | 5 m (16.40 ft)                                                                                                 |
| – Longueur max.                                                 | 250 m (820.2 ft)                                                                                               |
| <ul> <li>Rayon de courbure mini. (à<br/>25 °C/77 °F)</li> </ul> | 25 mm (0.985 in)                                                                                               |
| - Diamètre                                                      | env. 8 mm (0.315 in)                                                                                           |
| <ul> <li>Couleur câble porteur PE</li> </ul>                    | Noir, bleu                                                                                                    |
| <ul> <li>Couleur câble porteur PUR/FEP</li> </ul>               | Bleu(e)                                                                                                    |
| Câble porteur, caractéristiques électrique                      | s                                                                                                    |
| <ul> <li>Section des conducteurs</li> </ul>                     | 0,5 mm <sup>2</sup> (AWG no. 20)                                                                               |
| - Résistance du fil R                                           | 0,037 Ω/m (0.012 Ω/ft)                                                                                         |
|                                                                 |                                                                                                    |

#### Interface vers l'unité de réglage et d'affichage externe

| Transmission des données | numérique (bus l <sup>2</sup> C) |
|--------------------------|----------------------------------|
| Ligne de liaison         | À 4 fils                         |

| Version de capteur               | Structure ligne de liaison |                |        |
|----------------------------------|----------------------------|----------------|--------|
|                                  | Longueur de ligne          | Câble standard | Blindé |
| 4 20 mA/HART                     | 50 m                       |                |        |
| Modbus                           | 50 11                      | •              | _      |
| Profibus PA, Foundation Fieldbus | 25 m                       | -              | •      |

| Interface vers le capteur secondaire     |                                         |
|------------------------------------------|-----------------------------------------|
| Transmission des données                 | numérique (bus l <sup>2</sup> C)        |
| Structure ligne de liaison               | 4 fils, blindé                          |
| Longueur de ligne max.                   | 70 m (229.7 ft)                         |
| Horloge intégrée                         |                                         |
| Format de la date                        | jour.mois.année                         |
| Format de l'heure                        | 12 h/24 h                               |
| Fuseau horaire en usine                  | CET                                     |
| Déviation de précision de marche max.    | 10,5 min/an                             |
| Grandeur de sortie supplémentaire –      | température de l'électronique           |
| Plage                                    | -40 +85 °C (-40 +185 °F)                |
| Résolution                               | < 0,1 K                                 |
| Erreur de mesure                         | ± 3 K                                   |
| Disponibilité des valeurs de température |                                         |
| - Affichage                              | Par le module d'affichage et de réglage |
| - Sortie                                 | Via le signal de sortie respectif       |

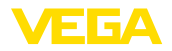

#### Tension d'alimentation

| Tension de service                        | 8 30 V DC |
|-------------------------------------------|-----------|
| Consommation max.                         | 520 mW    |
| Protection contre l'inversion de polarité | Intégré   |

| Connexions de potentiel et mesures de séparation électriques dans l'appareil               |                                                                   |  |
|--------------------------------------------------------------------------------------------|-------------------------------------------------------------------|--|
| Électronique                                                                               | Non reliée au potentiel                                           |  |
| Séparation galvanique                                                                      |                                                                   |  |
| <ul> <li>entre l'électronique et les pièces<br/>métalliques de l'appareil</li> </ul>       | Tension de référence 500 V CA                                     |  |
| <ul> <li>entre l'alimentation tension et les<br/>lignes de communication Modbus</li> </ul> | Tension de référence 500 V CA                                     |  |
| Liaison conductrice                                                                        | Entre borne de mise à la terre et raccord process métal-<br>lique |  |

#### Mesures de protection électrique 10)

| Matériau du boîtier                                                            | Version       | Protection selon<br>CEI 60529 | Protection selon NE-<br>MA |
|--------------------------------------------------------------------------------|---------------|-------------------------------|----------------------------|
| Plastique                                                                      |               | IP66/IP67                     | Type 4x                    |
| Aluminium                                                                      | Deux chambres | IP66/IP68 (0,2 bar)           | Туре 6Р                    |
| Acier inox brut de fonderie                                                    |               |                               |                            |
| Acier inoxydable (capteur de me-<br>sure pour version avec boîtier<br>externe) |               | IP68 (25 bar)                 | -                          |

Raccordement du bloc d'alimentation alimentant

Réseaux de la catégorie de surtension III

Altitude de mise en œuvre au-dessus du niveau de la mer

| – par défaut                                                          | jusqu'à 2000 m (6562 ft)  |
|-----------------------------------------------------------------------|---------------------------|
| <ul> <li>avec protection contre la surtension<br/>en amont</li> </ul> | jusqu'à 5000 m (16404 ft) |
| Degré de pollution <sup>11)</sup>                                     | 4                         |
| Classe de protection (CEI 61010-1)                                    | II                        |
|                                                                       |                           |

## 10.2 Communication d'appareil Modbus

Les détails nécessaires spécifiques à l'appareils sont représentés dans ce qui suit. Vous trouverez de plus amples informations sur le Modbus PA sous <u>www.modbus.com</u>.

#### Paramètres pour la communication bus

Le VEGABAR 86 est préréglé sur les valeurs par défaut suivantes :

<sup>10)</sup> Protection IP66/IP68 (0,2 bar) uniquement en liaison avec la pression absolue, car en cas de submersion complète du capteur, aucune compensation de l'air n'est possible

<sup>11)</sup> En cas de mise en œuvre avec protection du boîtier remplie.

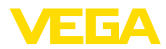

| Paramètres           | Configurable Values           | Default Value |
|----------------------|-------------------------------|---------------|
| Baud Rate            | 1200, 2400, 4800, 9600, 19200 | 9600          |
| Start Bits           | 1                             | 1             |
| Data Bits            | 7, 8                          | 8             |
| Parity               | None, Odd, Even               | None          |
| Stop Bits            | 1, 2                          | 1             |
| Address range Modbus | 1 255                         | 246           |

Les bits de démarrage et bits de données ne peuvent pas être modifiés.

## Configuration générale de l'hôte

L'échange des données avec état et variables entre l'appareil de terrain et l'hôte se fait à l'aide des registres. Pour ce faire, une configuration dans l'hôte est nécessaire. Les nombres en virgule flottante avec précision simple (4 octets) selon IEEE 754 sont transférés avec une disposition libre des octets de données (ordre de transmission d'octets). Cet " *Ordre de transmission d'octets*" est défini dans le paramètre " *Code format*". Ainsi, RTU connaît les registres du VEGABAR 86 à interroger par rapport aux variables et informations d'état.

| Format Code | Byte transmission order |
|-------------|-------------------------|
| 0           | ABCD                    |
| 1           | CDAB                    |
| 2           | DCBA                    |
| 3           | BADC                    |

## 10.3 Registre Modbus

## **Holding Register**

Les registres holding se composent de 16 bits. Ils peuvent être lus et écrits. Avant chaque instruction, l'adresse (1 octet) est envoyée et après chaque instruction, un CRC (2 octets) est envoyé.

|                                        | -               |      |                                                |                    |      |
|----------------------------------------|-----------------|------|------------------------------------------------|--------------------|------|
| Register Name                          | Register Number | Туре | Configurable Values                            | Default Va-<br>lue | Unit |
| Address                                | 200             | Word | 1 255                                          | 246                | -    |
| Baud Rate                              | 201             | Word | 1200, 2400, 4800, 9600,<br>19200, 38400, 57600 | 9600               | -    |
| Parity                                 | 202             | Word | 0 = None, 1 = Odd, 2 =<br>Even                 | 0                  | -    |
| Stopbits                               | 203             | Word | 1 = None, 2 = Two                              | 1                  | -    |
| Delay Time                             | 206             | Word | 10 250                                         | 50                 | ms   |
| Byte Oder (Floa-<br>ting point format) | 3000            | Word | 0, 1, 2, 3                                     | 0                  | -    |

## Registre d'entrée

Les registres d'entrée se composent de 16 bits. Ils peuvent seulement être lus. Avant chaque ins-

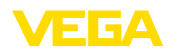

truction, l'adresse (1 octet) est envoyée et après chaque instruction, un CRC (2 octets) est envoyé. PV, SV, TV et QV peuvent être réglés via le DTM capteur.

| Register Name | Register Number | Туре  | Note                                                 |
|---------------|-----------------|-------|------------------------------------------------------|
| Status        | 100             | DWord | Bit 0: Invalid Measurement Value PV                  |
|               |                 |       | Bit 1: Invalid Measurement Value SV                  |
|               |                 |       | Bit 2: Invalid Measurement Value TV                  |
|               |                 |       | Bit 3: Invalid Measurement Value QV                  |
| PV Unit       | 104             | DWord | Unit Code                                            |
| PV            | 106             |       | Primary Variable in Byte Order CDAB                  |
| SV Unit       | 108             | DWord | Unit Code                                            |
| SV            | 110             |       | Secondary Variable in Byte Order CDAB                |
| TV Unit       | 112             | DWord | Unit Code                                            |
| TV            | 114             |       | Third Variable in Byte Order CDAB                    |
| QV Unit       | 116             | DWord | Unit Code                                            |
| QV            | 118             |       | Quarternary Variable in Byte Order CDAB              |
|               |                 |       |                                                      |
| Status        | 1300            | DWord | See Register 100                                     |
| PV            | 1302            |       | Primary Variable in Byte Order of Register 3000      |
| SV            | 1304            |       | Secondary Variable in Byte Order of Register 3000    |
| TV            | 1306            |       | Third Variable in Byte Order of Register 3000        |
| QV            | 1308            |       | Quarternary Variable in Byte Order of Register 3000  |
|               |                 |       |                                                      |
| Status        | 1400            | DWord | See Register 100                                     |
| PV            | 1402            |       | Primary Variable in Byte Order CDAB                  |
| Status        | 1412            | DWord | See Register 100                                     |
| SV            | 1414            |       | Secondary Variable in Byte Order CDAB                |
| Status        | 1424            | DWord | See Register 100                                     |
| TV            | 1426            |       | Third Variable in Byte Order CDAB                    |
| Status        | 1436            | DWord | See Register 100                                     |
| QV            | 1438            |       | Quarternary Variable in Byte Order CDAB              |
|               |                 |       |                                                      |
| Status        | 2000            | DWord | See Register 100                                     |
| PV            | 2002            | DWord | Primary Variable in Byte Order ABCD (Big Endian)     |
| SV            | 2004            | DWord | Secondary Variable in Byte Order ABCD (Big Endian)   |
| TV            | 2006            | DWord | Third Variable in Byte Order ABCD (Big Endian)       |
| QV            | 2008            | DWord | Quarternary Variable in Byte Order ABCD (Big Endian) |
|               |                 |       |                                                      |
| Status        | 2100            | DWord | See Register 100                                     |
| PV            | 2102            | DWord | Primary Variable in Byte Order DCBA (Little Endian)  |

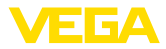

| Register Name | Register Number | Туре  | Note                                                    |
|---------------|-----------------|-------|---------------------------------------------------------|
| SV            | 2104            | DWord | Secondary Variable in Byte Order DCBA (Little Endian)   |
| TV            | 2106            | DWord | Third Variable in Byte Order ABCD DCBA (Little Endian)  |
| QV            | 2108            | DWord | Quarternary Variable in Byte Order DCBA (Little Endian) |
|               |                 |       |                                                         |
| Status        | 2200            | DWord | See Register 100                                        |
| PV            | 2202            | DWord | Primary Variable in Byte Order BACD (Middle Endian)     |
| SV            | 2204            | DWord | Secondary Variable in Byte Order BACD (Middle Endian)   |
| TV            | 2206            | DWord | Third Variable in Byte Order BACD (Middle Endian)       |
| QV            | 2208            | DWord | Quarternary Variable in Byte Order BACD (Middle Endian) |

## Unit Codes for Register 104, 108, 112, 116

| Unit Code | Measurement Unit |
|-----------|------------------|
| 1         | in H2O           |
| 2         | in Hg            |
| 3         | ft H2O           |
| 4         | mm H2O           |
| 5         | mm Hg            |
| 6         | psi              |
| 7         | bar              |
| 8         | mbar             |
| 11        | Pa               |
| 12        | kPa              |
| 13        | torr             |
| 32        | °C               |
| 33        | °F               |
| 40        | US liq. gal.     |
| 41        | L                |
| 42        | Imp. Gal.        |
| 43        | m3               |
| 44        | ft               |
| 45        | m                |
| 46        | bbl              |
| 47        | in               |
| 48        | cm               |
| 49        | mm               |
| 111       | cyd              |
| 112       | cft              |
| 113       | cuin             |

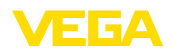

| Unit Code | Measurement Unit |
|-----------|------------------|
| 237       | MPa              |

## 10.4 Instructions RTU Modbus

## FC3 Read Holding Register

Cette instruction permet de lire un nombre quelconque (1-127) de registres "holding". Le registre de démarrage à partir duquel la lecture doit être effectuée et le nombre de registres sont transférés.

|           | Paramètres          | Length    | Code/Data        |
|-----------|---------------------|-----------|------------------|
| Request:  | Function Code       | 1 Byte    | 0x03             |
|           | Start Address       | 2 Bytes   | 0x0000 to 0xFFFF |
|           | Number of Registers | 2 Bytes   | 1 to 127 (0x7D)  |
| Response: | Function Code       | 1 Byte    | 0x03             |
|           | Byte Count          | 2 Bytes   | 2*N              |
|           | Register Value      | N*2 Bytes | Data             |

## FC4 Read Input Register

Cette instruction permet de lire un nombre quelconque (1-127) de registres d'entrée. Le registre de démarrage à partir duquel la lecture doit être effectuée et le nombre de registres sont transférés.

|           | Paramètres          | Length    | Code/Data        |
|-----------|---------------------|-----------|------------------|
| Request:  | Function Code       | 1 Byte    | 0x04             |
|           | Start Address       | 2 Bytes   | 0x0000 to 0xFFFF |
|           | Number of Registers | N*2 Bytes | 1 to 127 (0x7D)  |
| Response: | Function Code       | 1 Byte    | 0x04             |
|           | Byte Count          | 2 Bytes   | 2*N              |
|           | Register Value      | N*2 Bytes | Data             |

## FC6 Write Single Register

Ce code de fonction est rcrit dans un registre holding individuel.

|           | Paramètres          | Length  | Code/Data        |
|-----------|---------------------|---------|------------------|
| Request:  | Function Code       | 1 Byte  | 0x06             |
|           | Start Address       | 2 Bytes | 0x0000 to 0xFFFF |
|           | Number of Registers | 2 Bytes | Data             |
| Response: | Function Code       | 1 Byte  | 0x04             |
|           | Start Address       | 2 Bytes | 2*N              |
|           | Register Value      | 2 Bytes | Data             |

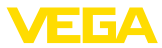

## **FC8 Diagnostics**

Ce code de fonction permet de déclencher différentes fonctions de diagnostic ou de lire les valeurs de diagnostic.

|           | Paramètres        | Length    | Code/Data |
|-----------|-------------------|-----------|-----------|
| Request:  | Function Code     | 1 Byte    | 0x08      |
|           | Sub Function Code | 2 Bytes   |           |
|           | Data              | N*2 Bytes | Data      |
| Response: | Function Code     | 1 Byte    | 0x08      |
|           | Sub Function Code | 2 Bytes   |           |
|           | Data              | N*2 Bytes | Data      |

#### Codes de fonction transformés :

| Sub Function Code | Nom                    |
|-------------------|------------------------|
| 0x00              | Return Data Request    |
| 0x0B              | Return Message Counter |

Avec le code sous-fonction 0x00, une seule valeur 16 bits peut être écrite.

## FC16 Write Multiple Register

Ce code de fonction est écrit dans plusieurs registres "Holding". Dans une demande, il ne peut être écrit que dans des registres qui se suivent.

|           | Paramètres          | Length    | Code/Data        |
|-----------|---------------------|-----------|------------------|
| Request:  | Function Code       | 1 Byte    | 0x10             |
|           | Start Address       | 2 Bytes   | 0x0000 to 0xFFFF |
|           | Number of Registers | 2 Bytes   | 0x0001 to 0x007B |
|           | Byte Count          | 1 Byte    | 2*N              |
|           | Register Value      | N*2 Bytes | Data             |
| Response: | Function Code       | 1 Byte    | 0x10             |
|           | Start Address       | 2 Bytes   | 0x0000 to 0xFFFF |
|           | Number of Registers | 2 Bytes   | 0x01 to 0x7B     |

## FC17 Report Sensor ID

L'ID du capteur est demandée sur le Modbus avec ce code fonctionnel.

|           | Paramètres           | Length | Code/Data |
|-----------|----------------------|--------|-----------|
| Request:  | Function Code        | 1 Byte | 0x11      |
| Response: | Function Code        | 1 Byte | 0x11      |
|           | Byte Number          | 1 Byte |           |
|           | Sensor ID            | 1 Byte |           |
|           | Run Indicator Status | 1 Byte |           |

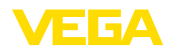

## FC43 Sub 14, Read Device Identification

Ce code de fonction permet d'interroger l'identification du dispositif (Device Identification).

|           | Paramètres            | Length | Code/Data                          |
|-----------|-----------------------|--------|------------------------------------|
| Request:  | Function Code         | 1 Byte | 0x2B                               |
|           | МЕІ Туре              | 1 Byte | 0x0E                               |
|           | Read Device ID Code   | 1 Byte | 0x01 to 0x04                       |
|           | Object ID             | 1 Byte | 0x00 to 0xFF                       |
| Response: | Function Code         | 1 Byte | 0x2B                               |
|           | МЕІ Туре              | 1 Byte | 0x0E                               |
|           | Read Device ID Code   | 1 Byte | 0x01 to 0x04                       |
|           | Confirmity Level      | 1 Byte | 0x01, 0x02, 0x03, 0x81, 0x82, 0x83 |
|           | More follows          | 1 Byte | 00/FF                              |
|           | Next Object ID        | 1 Byte | Object ID number                   |
|           | Number of Objects     | 1 Byte |                                    |
|           | List of Object ID     | 1 Byte |                                    |
|           | List of Object length | 1 Byte |                                    |
|           | List of Object value  | 1 Byte | Depending on the Object ID         |

## 10.5 Instructions Levelmaster

Le VEGABAR 86 est aussi approprié au raccordement aux RTU suivants avec protocole Levelmaster. Le protocole Levelmaster est très souvent appelé " protocole Siemens" ou " protocole cuve".

| RTU                       | Protocol    |
|---------------------------|-------------|
| ABB Totalflow             | Levelmaster |
| Kimray DACC 2000/3000     | Levelmaster |
| Thermo Electron Autopilot | Levelmaster |

## Paramètres pour la communication bus

Le VEGABAR 86 est préréglé sur les valeurs par défaut :

| Paramètres                | Configurable Values           | Default Value |
|---------------------------|-------------------------------|---------------|
| Baud Rate                 | 1200, 2400, 4800, 9600, 19200 | 9600          |
| Start Bits                | 1                             | 1             |
| Data Bits                 | 7, 8                          | 8             |
| Parity                    | None, Odd, Even               | None          |
| Stop Bits                 | 1,2                           | 1             |
| Address range Levelmaster | 32                            | 32            |

Les instructions Levelmaster sont basées sur la syntaxe suivante :

- Les lettres en majuscules sont placées au début de certains champs de données
- Les lettres écrites en minuscules représentent les champs de données

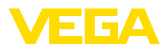

- Toutes les instructions sont terminées par " <*cr*>" (carriage return).
- Toutes les instructions commencent par " Uuu", " uu" représentant l'adresse (00-31)
- Vous pouvez utiliser " \*" comme caractère générique partout dans l'adresse. Le capteur transforme toujours ce caractère en son adresse. S'il s'agit de plus d'un capteur, vous ne devez pas utiliser le caractère générique, sinon plusieurs esclaves répondront.
- Les instructions qui modifient l'appareil retournent l'instruction avec " *OK*" à la fin. " *EE-ERROR*" remplace " *OK*" si un problème est apparu lors de la modification de la configuration.

|           | Paramètres                          | Length              | Code/Data                                                                                                    |
|-----------|-------------------------------------|---------------------|----------------------------------------------------------------------------------------------------|
| Request:  | Report Level (and Tem-<br>perature) | 4 characters ASCII  | Uuu?                                                                                                    |
| Response: | Report Level (and Tem-<br>perature) | 24 characters ASCII | UuuDIII.IIFtttEeeeeWwww<br>uu = Address<br>III.II = PV in inches<br>ttt = Temperature in Fahrenheit<br>eeee = Error number (0 no error, 1 le-<br>vel data not readable)<br>wwww = Warning number (0 no war- |
|           |                                     |                     | ning)                                                                                                    |

### **Report Level (and Temperature)**

PV in inches est répété si " *Set number of floats*" est réglé sur 2. Deux valeurs mesurées peuvent ainsi être transmises. La valeur PV est transmise comme première valeur mesurée, la valeur SV comme seconde valeur mesurée.

#### Information:

1

La valeur max. à transmettre pour le PV est 999.99 pouces (correspond à env. 25,4 m).

Si la température doit également être transmise dans le protocole Levelmaster, alors le TV dans le capteur doit être réglé sur Température.

PV, SV et TV peuvent être réglés via le DTM capteur.

#### **Report Unit Number**

|           | Paramètres                     | Length             | Code/Data |
|-----------|--------------------------------|--------------------|-----------|
| Request:  | Report Unit Number             | 5 characters ASCII | U**N?     |
| Response: | Report Level (and Temperature) | 6 characters ASCII | UuuNnn    |

#### **Assign Unit Number**

|           | Paramètres         | Length             | Code/Data        |
|-----------|--------------------|--------------------|------------------|
| Request:  | Assign Unit Number | 6 characters ASCII | UuuNnn           |
| Response: | Assign Unit Number | 6 characters ASCII | UuuNOK           |
|           |                    |                    | uu = new Address |

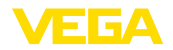

## Set number of Floats

|           | Paramètres           | Length             | Code/Data |
|-----------|----------------------|--------------------|-----------|
| Request:  | Set number of Floats | 5 characters ASCII | UuuFn     |
| Response: | Set number of Floats | 6 characters ASCII | UuuFOK    |

Si le nombre est remis à 0, le niveau n'est pas signalé.

### Set Baud Rate

|           | Paramètres    | Length                  | Code/Data                                      |
|-----------|---------------|-------------------------|------------------------------------------------|
| Request:  | Set Baud Rate | 8 (12) characters ASCII | UuuBbbbb[b][pds]                               |
|           |               |                         | Bbbbb[b] = 1200, 9600 (default)                |
|           |               |                         | pds = parity, data length, stop bit (optional) |
|           |               |                         | parity: none = N, even = E (default), odd = O  |
| Response: | Set Baud Rate | 11 characters ASCII     |                                                |

#### Exemple : U01B9600E71

Modifier l'appareil à l'adresse 1 en vitesse de transmission 9600, parité paire, 7 bits de données, 1 bit d'arrêt

## Set Receive to Transmit Delay

|           | Paramètres                       | Length             | Code/Data                                                         |
|-----------|----------------------------------|--------------------|-------------------------------------------------------------------|
| Request:  | Set Receive to Transmit<br>Delay | 7 characters ASCII | UuuRmmm<br>mmm = milliseconds (50 up to 250),<br>default = 127 ms |
| Response: | Set Receive to Transmit<br>Delay | 6 characters ASCII | UuuROK                                                            |

## **Report Number of Floats**

|           | Paramètres              | Length             | Code/Data                                       |
|-----------|-------------------------|--------------------|-------------------------------------------------|
| Request:  | Report Number of Floats | 4 characters ASCII | UuuF                                            |
| Response: | Report Number of Floats | 5 characters ASCII | UuuFn                                           |
|           |                         |                    | n = number of measurement values<br>(0, 1 or 2) |

## **Report Receive to Transmit Delay**

|           | Paramètres                          | Length             | Code/Data                                                         |
|-----------|-------------------------------------|--------------------|-------------------------------------------------------------------|
| Request:  | Report Receive to Transmit<br>Delay | 4 characters ASCII | UuuR                                                              |
| Response: | Report Receive to Transmit<br>Delay | 7 characters ASCII | UuuRmmm<br>mmm = milliseconds (50 up to<br>250), default = 127 ms |

## Codes de défaut

| Error Code | Name                                             |
|------------|--------------------------------------------------|
| EE-Error   | Error While Storing Data in EEPROM               |
| FR-Error   | Erorr in Frame (too short, too long, wrong data) |
| LV-Error   | Value out of limits                              |

# 10.6 Configuration d'un hôte Modbus typique

## Fisher ROC 809

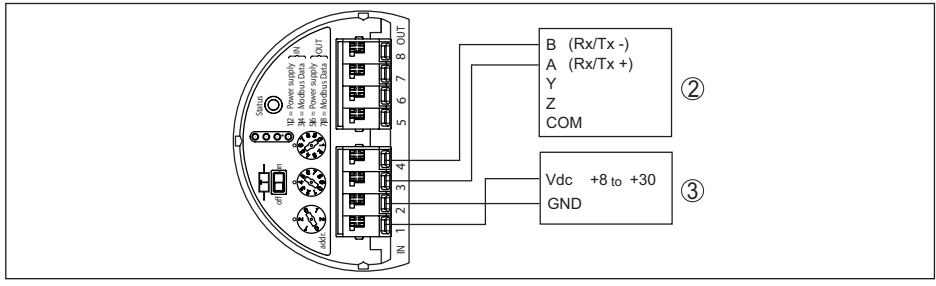

Fig. 27: Raccordement du VEGABAR 86 à RTU Fisher ROC 809

- 1 VEGABAR 86
- 2 RTU Fisher ROC 809
- 3 Tension d'alimentation

#### Pramètres pour hôte Modbus

| Paramètres                    | Value Fisher<br>ROC 809 | Value ABB Total<br>Flow | Value Fisher<br>Thermo Elec-<br>tron Autopilot | Value Fi-<br>sher Bristol<br>ControlWave<br>Micro | Value Sca-<br>daPack |
|-------------------------------|-------------------------|-------------------------|------------------------------------------------|---------------------------------------------------|----------------------|
| Baud Rate                     | 9600                    | 9600                    | 9600                                           | 9600                                              | 9600                 |
| Floating Point<br>Format Code | 0                       | 0                       | 0                                              | 2 (FC4)                                           | 0                    |
| RTU Data Type                 | Conversion Code<br>66   | 16 Bit Modicon          | IEE Fit 2R                                     | 32-bit registers<br>as 2 16-bit re-<br>gisters    | Floating Point       |
| Input Register<br>Base Number | 0                       | 1                       | 0                                              | 1                                                 | 30001                |

Le numéro de base des registres d'entrée est toujours ajouté à l'adresse du registre d'entrée du VEGABAR 86.

Il en ressort les constellations suivantes :

- Fisher ROC 809 L'adresse de registre pour 1300 est Adresse 1300
- ABB Total Flow L'adresse de registre pour 1302 est Adresse 1303
- Thermo Electron Autopilot L'adresse de registre pour 1300 est Adresse 1300
- Bristol ControlWave Micro L'adresse de registre pour 1302 est Adresse 1303
- ScadaPack L'adresse de registre pour 1302 est Adresse 31303

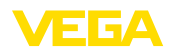

## 10.7 Calcul de l'écart total

L'écart total d'un capteur de pression indique l'erreur de mesure maximale à laquelle on peut s'attendre dans la pratique. Cet écart est également appelé écart de mesure maximal pratique ou erreur d'utilisation.

Selon DIN 16086, l'écart total  $F_{total}$  est la somme de la déviation de base  $F_{pert}$  et de la stabilité à long terme  $F_{stab}$ :

$$F_{total} = F_{perf} + F_{stab}$$

La déviation de base  $F_{perf}$  est composée pour sa part de la modification thermique du signal zéro et de la plage de sortie  $F_{\tau}$  (erreur de température) ainsi que de l'écart de mesure  $F_{\kappa_1}$ :

$$F_{perf} = \sqrt{((F_T)^2 + (F_{KI})^2)}$$

La modification thermique du signal zéro et de la plage de sortie  $F_{\tau}$  est indiquée dans le chapitre " *Caractéristiques techniques*". L'erreur de température de base  $F_{\tau}$  y est représentée sous forme graphique. En fonction de la version de la cellule de mesure et du Turn Down cette valeur doit encore être multipliée avec les facteurs supplémentaires FMZ et FTD :

## $F_{\tau} x FMZ x FTD$

Ces valeurs aussi sont indiquées au chapitre " Caractéristiques techniques".

Cela s'applique tout d'abord à la sortie signal numérique via HART, Profibus PA, Foundation Fieldbus ou Modbus.

Avec une sortie 4 ... 20 mA, il s'y ajoute encore la modification thermique de la sortie électrique F<sub>a</sub> :

 $F_{perf} = \sqrt{((F_T)^2 + (F_{KI})^2 + (F_a)^2)}$ 

Pour une vue plus claire, les symboles de formule sont regroupés ici :

- F<sub>total</sub>: écart total
- F eff : déviation de base
- F<sup>pon</sup>: stabilité à long terme
- F<sub>τ</sub>: changement thermique de signal zéro et de plage de sortie (erreur de température)
- F<sub>κi</sub>: écart de mesure
- F<sub>a</sub>: Variation thermique de la sortie courant
- FMZ : facteur complémentaire version de la cellule de mesure
- FTD : facteur complémentaire Turn Down

## 10.8 Exemple pratique

#### Données

Mesure de niveau dans un réservoir d'eau, 1.600 mm d'altitude, correspond à 0,157 bar (157 kPa), température du produit 50 °C

VEGABAR 86 avec plage de mesure de 0,4 bar, écart de mesure < 0,1 %, ø cellules de mesure 28 mm

#### 1. Calcul du Turn Down

TD = 0,4 bar/0,157 bar, TD = 2,6:1

#### 2. Détermination de l'erreur de température $F_{T}$

Les valeurs nécessaire sont prélevées dans les caractéristiques techniques :

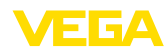

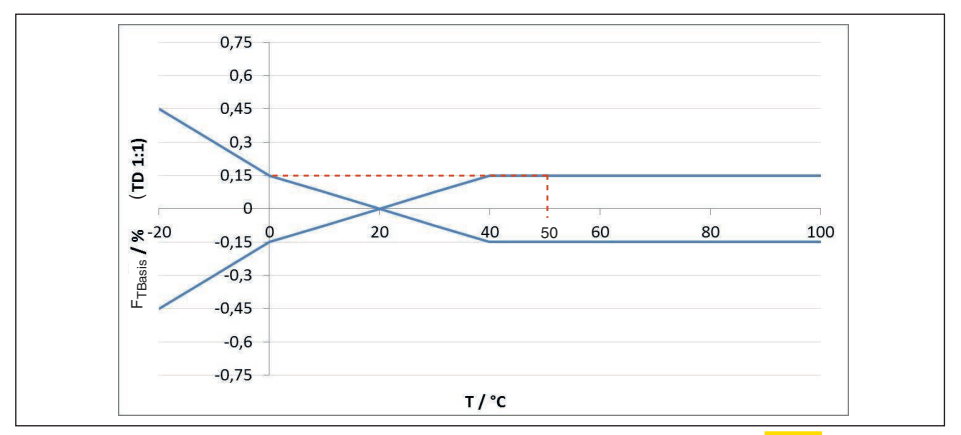

Fig. 28: Détermination de l'erreur de température de base pour l'exemple ci-dessus : F<sub>TBase</sub> = 0,15 %

| Turn Down   | TD 1 : 1 | TD 2,5 : 1        | TD 5 : 1 | TD 10 : 1 | TD 20 : 1 |
|-------------|----------|-------------------|----------|-----------|-----------|
| Facteur FTD | 1        | <mark>1,75</mark> | 3        | 5,5       | 10,5      |

Tab. 49: Détermination du facteur complémentaire Turn Down pour l'exemple ci-dessus :  $F_{TD} = \frac{1,75}{1,75}$ 

| Turn Down   | TD 1 : 1 | TD 2,5 : 1        | TD 5 : 1 | TD 10 : 1 | TD 20 : 1 |
|-------------|----------|-------------------|----------|-----------|-----------|
| Facteur FTD | 1        | <mark>1,75</mark> | 3        | 5,5       | 10,5      |

Tab. 50: Détermination du facteur complémentaire Turn Down pour l'exemple ci-dessus :  $F_{TD} = \frac{1,75}{1,75}$ 

## 3. Détermination de l'écart de mesure et de la stabilité à long terme

Les valeurs nécessaires pour l'écart de mesure  $\mathsf{F}_{_{\mathsf{KI}}}$  et la stabilité à long terme  $\mathsf{F}_{_{stab}}$  sont prélevées dans les caractéristiques techniques :

| Classe de précision | Non-linéarité, hystérésis et non-répétabilité. |               |  |
|---------------------|------------------------------------------------|---------------|--|
|                     | TD ≤ 5 : 1                                     | TD > 5 : 1    |  |
| 0,1 %               | < 0,1 %                                        | < 0,02 % x TD |  |

Tab. 51: Détermination de l'écart de mesure dans le tableau :  $F_{\kappa l} = 0,1\%$ 

#### VEGABAR 86

| Période  | Cellule                                                                   | Cellule de mesure |              |  |
|----------|---------------------------------------------------------------------------|-------------------|--------------|--|
|          | Toutes les plages de<br>mesurePlage de mesure<br>0 +0,025 bars/0 +2,5 kPa |                   | ø 17,5 mm    |  |
| Un an    | <mark>&lt; 0,05 % x TD</mark>                                             | < 0,1 % x TD      | < 0,1 % x TD |  |
| Cinq ans | < 0,1 % x TD                                                              | < 0,2 % x TD      | < 0,2 % x TD |  |
| Dix ans  | < 0,2 % x TD                                                              | < 0,4 % x TD      | < 0,4 % x TD |  |
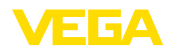

#### VEGABAR 87

| Période  | Toutes les plages de mesure   | Plage de mesure<br>0 … +0,025 bars/0 … +2,5 kPa |
|----------|-------------------------------|-------------------------------------------------|
| Un an    | <mark>&lt; 0,05 % x TD</mark> | < 0,1 % x TD                                    |
| Cinq ans | < 0,1 % x TD                  | < 0,2 % x TD                                    |
| Dix ans  | < 0,2 % x TD                  | < 0,4 % x TD                                    |

Tab. 52: Détermination de la stabilité à long terme du tableau, considération pour un an :  $F_{tge} = 0.05 \% \text{ x TD} = 0.05 \% \text{ x 2,6} = 0.13 \%$ 

#### 4. Calcul de l'écart total - signal numérique

```
4. Calcul de l'ecart total - signal num

- 1ère étape : précision de base F_{perf}

F_{perf} = \sqrt{((F_T)^2 + (F_{Kl})^2)}

F_T = 0,26\%

F_{Kl} = 0,1\%

F_{perf} = \sqrt{(0,26\%)^2 + (0,1\%)^2)}

F_{perf} = 0,28\%

- 2e étape : écart total F_{total}

F_{total} = F_{perf} + F_{stab}
```

 $F_{tab} = 0.28 \% \text{ (résultat de l'étape 1)}$   $F_{stab} = (0.05 \% \text{ x TD})$   $F_{stab} = (0.05 \% \text{ x 2.5)}$   $F_{stab} = 0.13 \%$   $F_{total} = 0.28 \% + 0.13 \% = 0.41 \%$ 

L'écart total du dispositif de mesure est ainsi de 0,41 %.

Écart de mesure in mm: 0,41 % de 1600 mm = 7 mm

L'exemple montre que l'erreur de mesure peut dans la pratique être sensiblement plus élevée que la précision de base. Les causes en sont l'effet de la température et le Turn Down.

## 10.9 Dimensions

Les dessins cotés suivants ne représentent qu'une partie des versions possibles. Vous pouvez télécharger des dessins cotés détaillés sur <u>www.vega.com</u> sous " *Téléchargements*" et " *Dessins*".

Les versions d'appareil sont représentées avec un boîtier à chambre unique mais sont disponibles avec les boîtiers à deux chambres suivants :

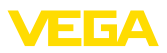

#### Boîtier

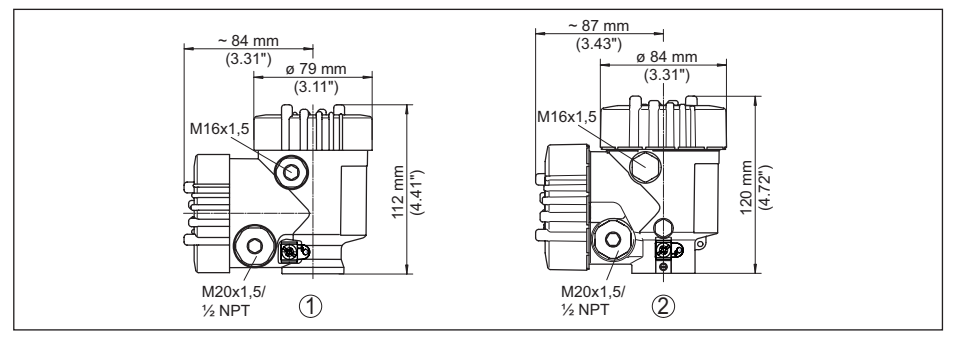

Fig. 29: Dimensions du boîtier (avec un module de réglage et d'affichage intégré, la hauteur du boîtier augmente de 9 mm/0.35 in ou 18 mm/0.71 in)

- 1 Deux chambres en plastique
- 2 Deux chambres aluminium/acier inoxydable

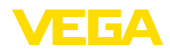

#### Boîtier externe pour version IP68

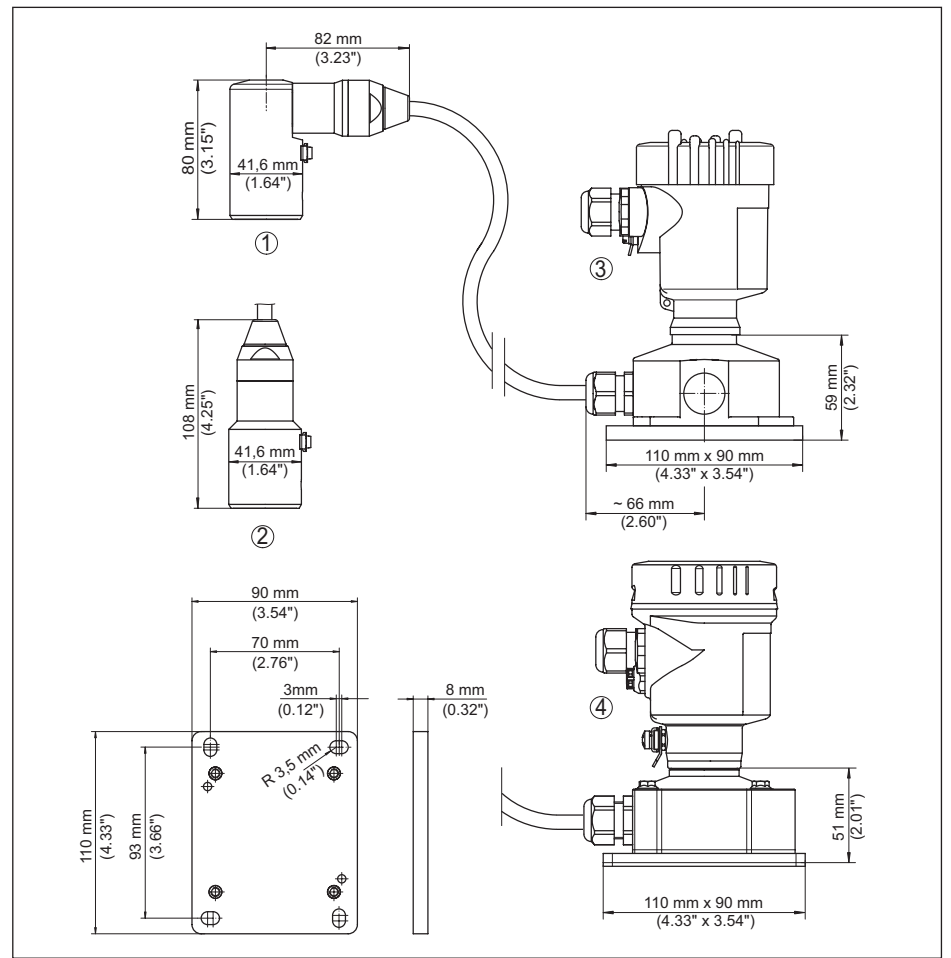

Fig. 30: VEGABAR 86, version IP68 avec boîtier externe

- 1 Sortie de câble latérale
- 2 Sortie de câble axiale
- 3 Chambre unique en plastique
- 4 Chambre unique en acier inoxydable
- 5 Joint d'étanchéité 2 mm (0.079 in), (uniquement pour agrément 3A)

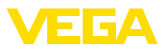

#### VEGABAR 86, élément de mesure (32 mm)

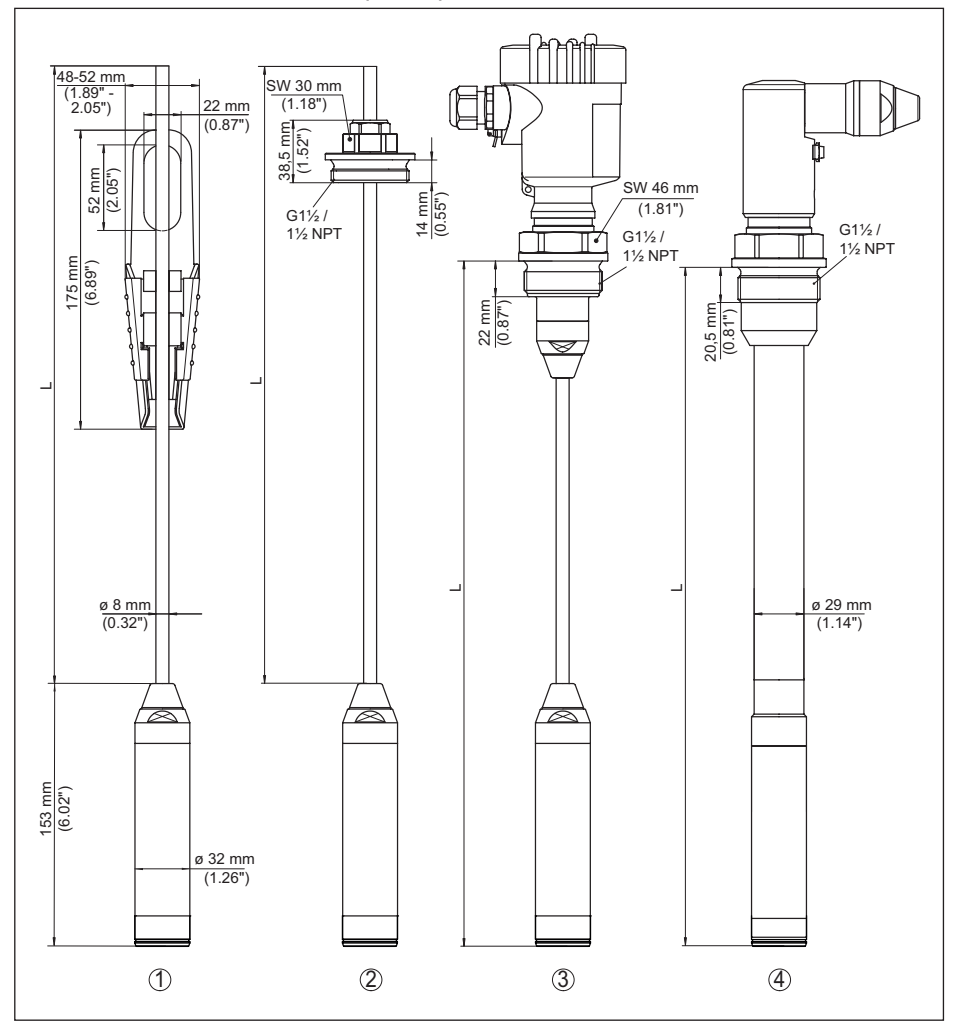

Fig. 31: VEGABAR 86, élément de mesure (32 mm)

- 1 Oeillet de fixation
- 2 Bouchon fileté pour câble porteur réglable G11/2, 11/2 NPT
- 3 Filetage G11/2, 11/2 NPT
- 4 Sortie de câble avec filetage G11/2, 11/2 NPT
- L Longueur totale du configurateur

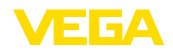

#### VEGABAR 86, élément de mesure (22 mm)

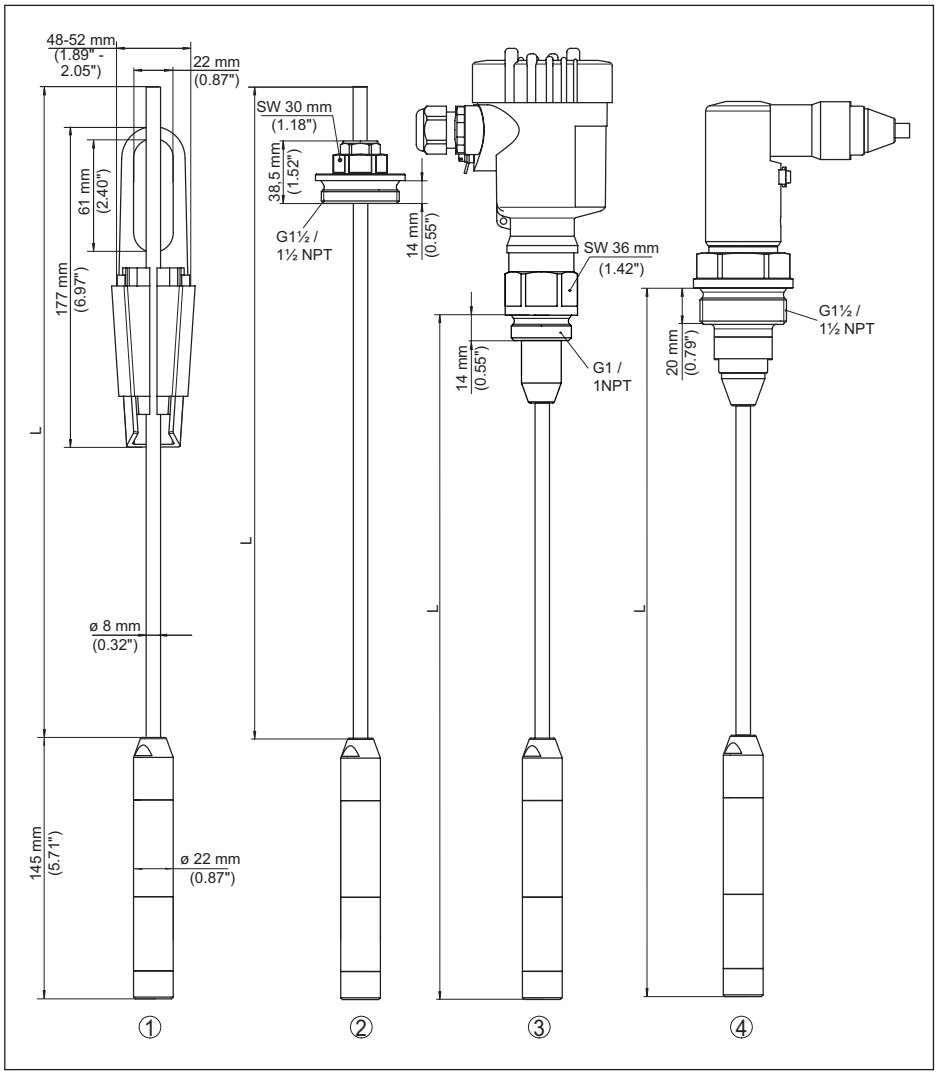

Fig. 32: VEGABAR 86, élément de mesure (22 mm)

- 1 Oeillet de fixation
- 2 Bouchon fileté pour câble porteur réglable G11/2, 11/2 NPT
- 3 Filetage G1, 1 NPT
- 4 Sortie de câble avec filetage G11/2, 11/2 NPT
- L Longueur totale du configurateur

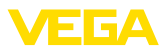

#### VEGABAR 86, versions en plastique

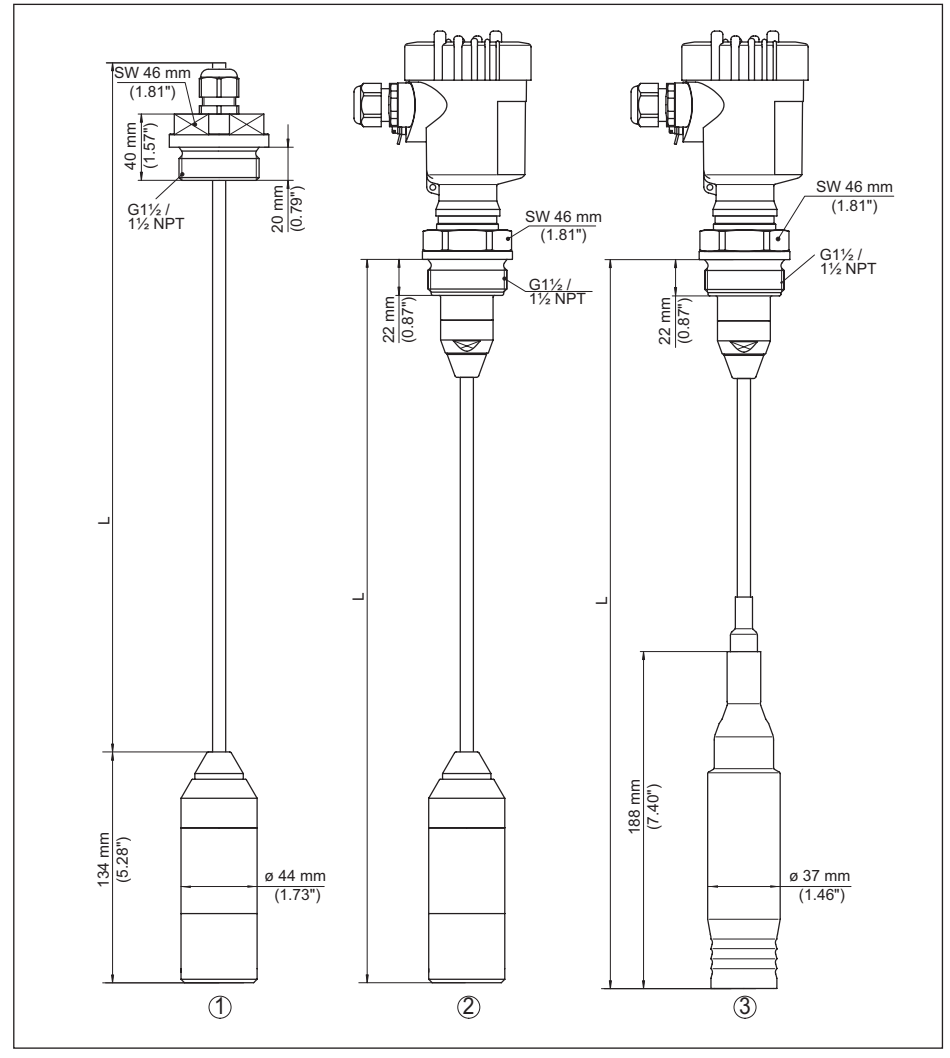

Fig. 33: VEGABAR 86, versions en plastique

- 1 PVDF, avec bouchon fileté G11/2, 11/2 NPT
- 2 PVDF, avec filetage G11/2, 11/2 NPT
- 3 Avec revêtement de PE, avec filetage G11/2, 11/2 NPT
- L Longueur totale du configurateur

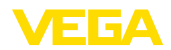

#### VEGABAR 86, raccord à bride

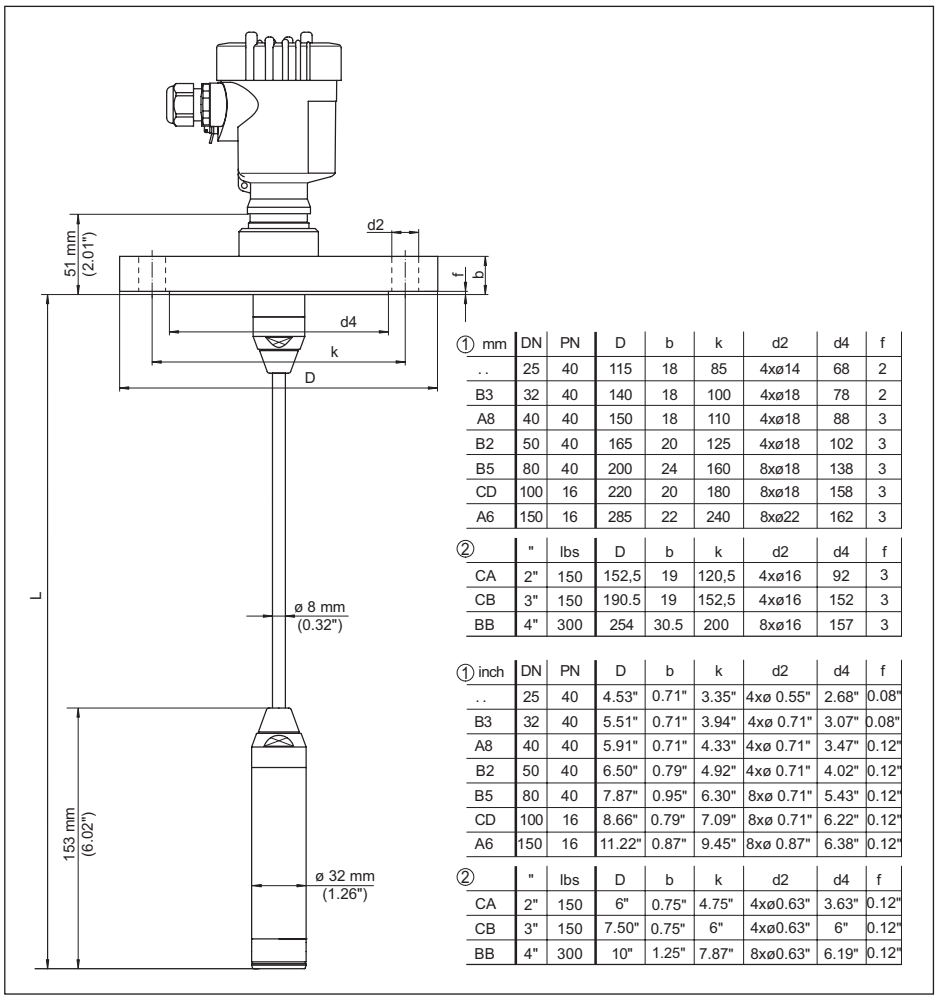

Fig. 34: VEGABAR 86, raccord à bride

- 1 Brides selon DIN 2501
- 2 Brides selon ASME B16.5
- L Longueur totale du configurateur

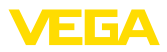

### VEGABAR 86, raccord aseptique

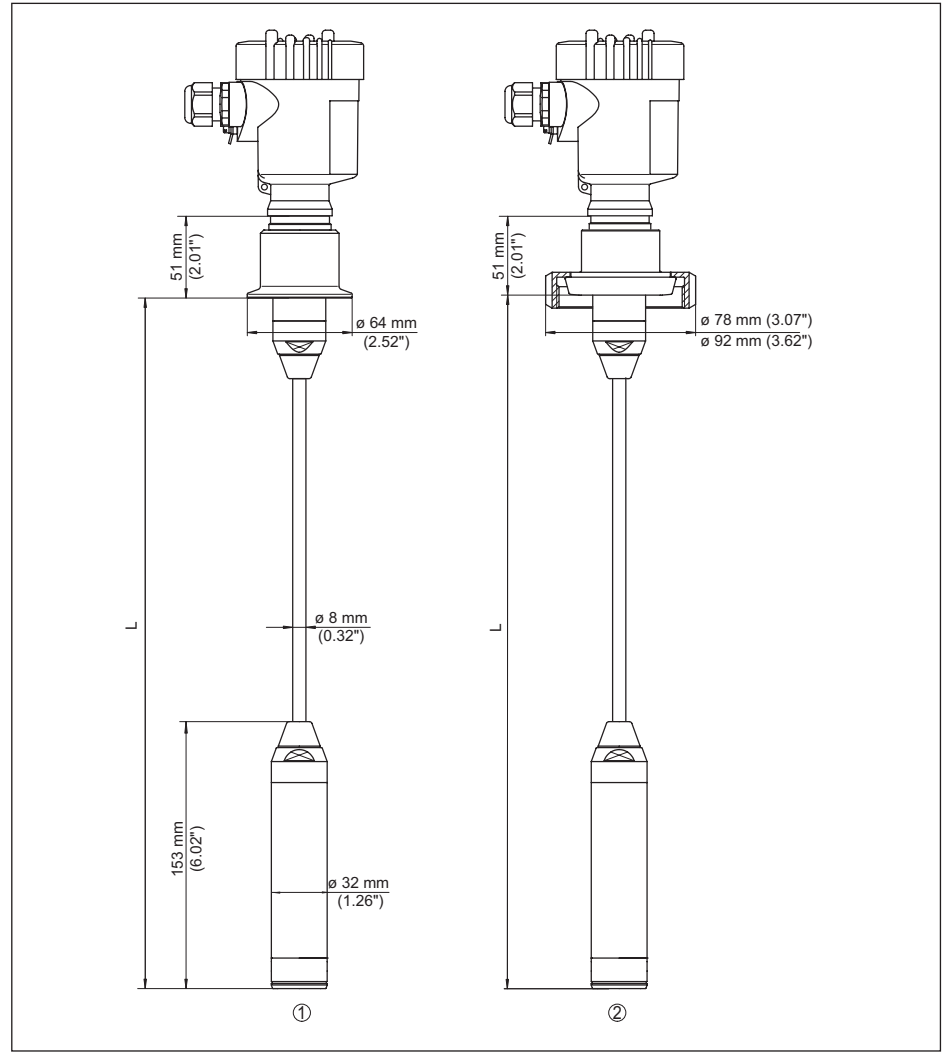

Fig. 35: VEGABAR 86, raccords hygiéniques

- 1 Clamp 2" PN 16 (ø 64 mm), (DIN 32676, ISO 2852)
- 2 Raccord union DN 50
- L Longueur totale du configurateur

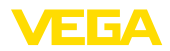

#### VEGABAR 86, version filetée

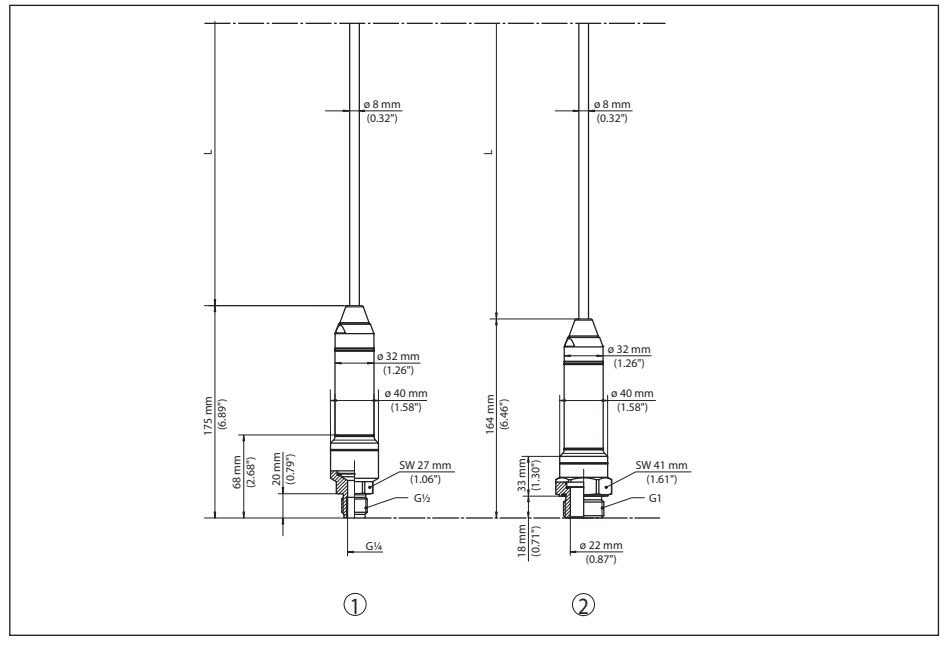

#### Fig. 36: VEGABAR 86, version filetée

- 1 Filetage G½,intérieur G¼
- 2 Filetage ½ NPT, perçage ø 11 mm
- 3 Filetage G1
- L Longueur totale du configurateur

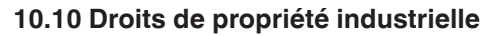

VEGA product lines are global protected by industrial property rights. Further information see <u>www.vega.com</u>.

VEGA Produktfamilien sind weltweit geschützt durch gewerbliche Schutzrechte.

Nähere Informationen unter www.vega.com.

Les lignes de produits VEGA sont globalement protégées par des droits de propriété intellectuelle. Pour plus d'informations, on pourra se référer au site <u>www.vega.com</u>.

VEGA lineas de productos están protegidas por los derechos en el campo de la propiedad industrial. Para mayor información revise la pagina web <u>www.vega.com</u>.

Линии продукции фирмы ВЕГА защищаются по всему миру правами на интеллектуальную собственность. Дальнейшую информацию смотрите на сайте <u>www.vega.com</u>.

VEGA系列产品在全球享有知识产权保护。

进一步信息请参见网站< www.vega.com。

#### 10.11 Marque déposée

Toutes les marques utilisées ainsi que les noms commerciaux et de sociétés sont la propriété de leurs propriétaires/auteurs légitimes.

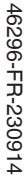

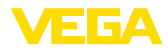

# INDEX

## Α

Accès au service 35 Atténuation 30

# С

Changer la langue 32 Code QR 7 Codes de défaut 45, 46 Compartiment de l'électronique 19 Compensation de pression 15 Conception de joints d'étanchéité 9 Copier réglages capteur 35 Correction de position 28

# D

Documentation 7

# Ę

Éclairage de l'afficheur 33 Élimination des défauts 47 Étapes de raccordement 17

## Η

Hotline de service 47

### I

Index suiveur 33

### L

Linéarisation 31

### Μ

Maintenance 43 Mémoires de valeurs de mesure 43 Mesure de niveau 15 Mise en œuvre – Dans un réservoir ouvert 15

## Ν

NAMUR NE 107 44 Numéro de série 7

## Ρ

Paramétrage 26 Plaque signalétique 7

### R

Réglage 30 – Aperçu 29 – Unité 28

46296-FR-230914

Régler la date/l'heure 34 Régler l'affichage 32 Réparation 49 Reset 34

# S

Simulation 34

#### Т

Technique de raccordement 17

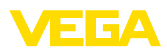

|  |  |  |  |  |  |  |  |  |  |  |  | 9 |
|--|--|--|--|--|--|--|--|--|--|--|--|---|

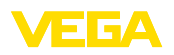

Notes

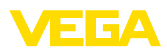

|  |  |  |  |  |  |  |  |  |  |  |  | 4        |
|--|--|--|--|--|--|--|--|--|--|--|--|----------|
|  |  |  |  |  |  |  |  |  |  |  |  | 629      |
|  |  |  |  |  |  |  |  |  |  |  |  | 0-<br>T  |
|  |  |  |  |  |  |  |  |  |  |  |  | L-V      |
|  |  |  |  |  |  |  |  |  |  |  |  | 505      |
|  |  |  |  |  |  |  |  |  |  |  |  | 14<br>14 |

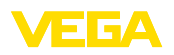

Date d'impression:

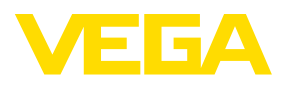

Les indications de ce manuel concernant la livraison, l'application et les conditions de service des capteurs et systèmes d'exploitation répondent aux connaissances existantes au moment de l'impression. Sous réserve de modifications

© VEGA Grieshaber KG, Schiltach/Germany 2023

CE

VEGA Grieshaber KG Am Hohenstein 113 77761 Schiltach Allemagne

Tél. +49 7836 50-0 E-mail: info.de@vega.com www.vega.com